# Defense Parts Management Portal

PSMC Conference LMI April 2008

**Beta Phase Starts Today** Alpha Phase Beta Phase Architecture/ Design Member **Participation All PSMC Members GIDEP / LMI** + Menus and Templates Full Bridge Pages No budget No budget

## **DPMP Home Page**

| 🥭 Home - DPM Knowledge :                                                                                                    | Sharing Portal - Windows Internet Explorer                                                    |                                         | _8×                |
|----------------------------------------------------------------------------------------------------|-----------------------------------------------------------------------------------------------|-----------------------------------------|--------------------|
| 🕒 💽 👻 🙋 http://dpmp                                                                                                    | p.gidep.org/default.aspx                                                                      | 💽 🗲 🗙 Google                            | <b>₽</b> •         |
| Google G-                                                                                                    | 🔄 Go 🆗 🍏 💋 🤔 👻 🚽 🏠 Bookmarks 🛛 🔕 7 blocked 🛛 🍄 Check 👻 🐴 AutoLink 👻 🔚 AutoFill 🍙 Send to 🕶 💋  |                                         | 🔘 Settings 🗸       |
| 😭 🍄 🛛 🏉 Home - DPM Kn                                                                                                    | nowledge Sharing Portal                                                                       | 🟠 • 🗟 - 🖶 • 🕞                           | Page 🕶 🎯 Tools 👻 🎽 |
| DPM Knowledge Sharing Portal                                                                                                    |                                                                                               | Welcom                                  | ne C2R001 🔻   🕜 📥  |
| PM Knowled                                                                                                    | dge Sharing Portal                                                                            | This Site 🔽                             | Q                  |
| Home What's New Abo                                                                                                    | out DPMP Search the DPMP Feedback DPMP Calendar Agreement                                     |                                         | Site Actions 🝷     |
| View All Site Content<br>Sites                                                                                                    | Defense Parts Management Knowledge Sharing Portal                                             |                                         |                    |
| Community<br>Connections     Part and Component<br>Sources     Tools and Services     Knowledge Sharing and<br>Collaboration     Life Cycle Parts<br>Management | PPMP                                                                                          |                                         |                    |
| Part Information                                                                                                    |                                                                                               |                                         |                    |
| Recycle Bin                                                                                                    | Community Connections *                                                                       | Links                                   | -                  |
|                                                                                                    |                                                                                               | □ DSPO                                  |                    |
|                                                                                                    | Part and Component Sources                                                                    | DMSMS                                   |                    |
|                                                                                                    | Tools and Services •                                                                          | ASSIST     PSMC                         |                    |
|                                                                                                    | Share Knowledge and Collaborate *                                                             |                                         |                    |
|                                                                                                    | Life Cycle Parts Management                                                                   |                                         |                    |
|                                                                                                    | Education and Training •                                                                      |                                         |                    |
|                                                                                                    | Part Information Repositories                                                                 |                                         |                    |
|                                                                                                    |                                                                                               |                                         | v                  |
| one                                                                                                    |                                                                                               |                                         | 🔍 100% 👻 //        |
| // Start 🛛 🌈 🙆 🔊 🗔                                                                                                    | 🕱 💽 💓 😰 💽 🕥 💽 🚺 🚺 Microso 👻 💯 3 Microsoft 👻 🍞 Presentations 🔤 Microsoft Eyrel 🚳 Electronic Va | 🖥 2 Microsoft 🛛 🖌 🍊 Home - DP 👘 🧭 🙆 角 🌈 | 10:06 AM           |

## **DPMP** "What's New"

| 🖉 Home - DPM Knowledge Sharing P 🛛 al - Windows Internet Explorer                                                                                                    |                |                                                                                      |                          |
|----------------------------------------------------------------------------------------------------|----------------|--------------------------------------------------------------------------------------|--------------------------|
| 🚱 🕙 👻 http://dpmp.gider/default.aspx                                                                                                    |                | 🔽 🔸 🗙 Google                                                                         |                          |
| Google 🕞 🗸 🕞 Go 🗄 🚿 🧭 🤔 👻 🖌 🏠 Bookmarks 🗸 🔊 7 blocked 🛛 🍣 Check 👻 🖄 AutoLink 👻 🔚 AutoFill 🕞 Send to 🗸 🖉                                                                                                    |                |                                                                                      | 🔘 Settings 🗸             |
| 🔆 🎲 🏀 Home - DPM 🔐 Wiedge Sharing Portal                                                                                                    |                | 🐴 • 🔊 ·                                                                              | 🖶 🔹 🔂 Page 🔹 🎯 Tools 👻 🎇 |
| DPM Knowledge Sharing Tal                                                                                                    |                |                                                                                      | Welcome C2R001 🗸   🕜 📥   |
| DPM K Redge Sharing Portal                                                                                                    |                | This Site 💌                                                                          | <u>م</u>                 |
| Home What's New About DPMP Search the DPMP Feedback DPMP Calendar Agreement                                                                                                    |                |                                                                                      | Site Actions -           |
| View All Site Content         Sites         • Community<br>Connections         • Part and Component<br>Sources         • Tools and Services         • Knowledge Sharing and<br>Collaboration         • Life Cycle Parts<br>Management         • Education and Training |                |                                                                                      |                          |
| Part Information Repositories                                                                                                    |                |                                                                                      |                          |
| Recycle Bin Community Connections                                                                                                    | •              | Links                                                                                |                          |
| Part and Component Sources                                                                                                    | <u>·</u>       | <ul> <li>DSPO</li> <li>GIDEP</li> <li>DMSMS</li> <li>ASSIST</li> <li>PSMC</li> </ul> |                          |
| Tools and Services                                                                                                    | <u>·</u>       |                                                                                      |                          |
| Share Knowledge and Collaborate                                                                                                    | ·              |                                                                                      |                          |
| Life Cycle Parts Management                                                                                                    | -              |                                                                                      |                          |
| Education and Training                                                                                                    | -              |                                                                                      |                          |
| Part Information Repositories                                                                                                    | <u> </u>       |                                                                                      |                          |
|                                                                                                    |                |                                                                                      |                          |
| Done                                                                                                    |                | Internet                                                                             | <br>€ 100% ▼ //          |
| 🍠 Start 🛛 🎓 🗿 🎮 🧔 📧 🐼 😨 🕐 🕐 🗿 10 Microso 🗸 💓 3 Microsoft 🖌 🕐 Presentations 🗍 🕱 Microsoft Excel 🤵 Electronic V.                                                                                                    | a 🛛 💽 2 Micros | oft 🥖 Home - DP                                                                      | 🔄 💽 角 🌀 🍡 🔽 🛃 10:06 AM   |

### **DPMP** "What's New"

| 🧀 Home - What's New - Windows Internet Explorer                                                                           |                |  |  |  |  |  |
|----------------------------------------------------------------------------------------------------|----------------|--|--|--|--|--|
| 🚱 🕘 👻 🔊 http://dpmp.gidep.org/whatsnew/default.aspx                                                                       |                |  |  |  |  |  |
| Google 💽 - 💽 Go 🖗 🧭 🥖 🦉 👻 🏠 Bookmarks - 🔊 7 blocked 🗳 Check - 🔦 AutoLink - 🔚 AutoFill 🍙 Send to - 🖉                       |                |  |  |  |  |  |
| 🙀 🎄 🌈 Home - What's New 🏠 👻 🖶 Page 🔹 🍥 Tools                                                                              |                |  |  |  |  |  |
| DPM Knowledge Sharing Portal Welcome C2R001                                                                               |                |  |  |  |  |  |
| 🙀 What's New                                                                                                    | This Site 💌 🔎  |  |  |  |  |  |
| Home What's New About DPMP Search the DPMP Feedback DPMP Calendar Agreement                                               | Site Actions 🔻 |  |  |  |  |  |
| View All Site Content DPM Knowledge Sharing Portal > What's New                                                           |                |  |  |  |  |  |
| Sites  DPMP KSP Changes Announcements Announcements                                                                       | ·              |  |  |  |  |  |
| and Additions There are currently no active announcements. To add a new announcement, click "Add new announcement" below. |                |  |  |  |  |  |
| Whats New in the      Ormmunity?     Add new announcement                                                                 |                |  |  |  |  |  |
| Tiete                                                                                                    |                |  |  |  |  |  |

#### DPMP to begin Beta Test phase.

The Parts Standardization & Management Committee (PSMC) will meet on April 28 – May 1, 2008 at LMI in Tyson's Corner, Virginia. This meeting will mark the start of Beta Test for the DPMP. Each PSMC member organization will develop it's organizational "Bridge Page" within the portal. When most PSMC member organizations have completed bridge page development the DPMP will go public.

Organizations wishing to participate in the Beta Test phase should contact DSPO regarding PSMC membership.

🔩 100%

🔋 🍊 🌭 🔼 🛃 - 10:16 AM

Calendar

### "About the DPMP"

| C Home - DPM Knowledge Sharing Portal - Windge Internet Explorer                                                                                                    | _B×                                                                                                    |
|----------------------------------------------------------------------------------------------------|----------------------------------------------------------------------------------------------------|
| 🚱 💿 👻 🙋 http://dpmp.gidep.org/default.ar                                                                                                    | Google                                                                                                    |
| Coogle 🕞 🗸 🚽 🌀 🥵 🗸 📩 Bookmarks 🗸 🕺 7 blocked 🛛 🏷 Check 🗸 🖏 Au                                                                                                    | toLink 👻 🔚 AutoFill 🔒 Send to 🗸 🖉 Settings 🗸                                                                     |
| 😪 🏟 🎉 Home - DPM Knowledge Share (Portal                                                                                                    | 🚹 👻 👼 👻 🔂 Page 👻 🎯 Tools 👻 🎽                                                                                     |
| DPM Knowledge Sharing Portal                                                                                                    | Welcome C2R001 マ   ⑦                                                                                             |
| Contraction of the second second seco | De la companya de la companya de la companya de la companya de la companya de la companya de la companya de la C |
| Home What's New About DPMP Search the DPMP Feedback DPMP Calendar Agreement                                                                                                    | Site Actions *                                                                                                   |
| View All Site Content Defense Parts Management Knowledge Sharing Portal Sites                                                                                                    |                                                                                                    |
| Community     Constrained                                                                                                    |                                                                                                    |
| Part and Component<br>Sources     Tools and Services     Knowledge Sharing and<br>collaboration     Life Cycle Parts<br>Management     Education and Training                                                                                                    | P                                                                                                    |
| Part Information                                                                                                    |                                                                                                    |
| Recycle Bin Community Connections                                                                                                    | - Links -                                                                                                    |
| The second second second second second second second second second second second second second second second s                                                                                                    |                                                                                                    |
| Part and Component Sources                                                                                                    |                                                                                                    |
| Tools and Services                                                                                                    | ASSIST     PSMC                                                                                                  |
| Share Knowledge and Collaborate                                                                                                    |                                                                                                    |
|                                                                                                    |                                                                                                    |
| Life Cycle Parts Management                                                                                                    |                                                                                                    |
| Education and Training                                                                                                    |                                                                                                    |
| Part Information Repositories                                                                                                    |                                                                                                    |
|                                                                                                    |                                                                                                    |
|                                                                                                    |                                                                                                    |
|                                                                                                    |                                                                                                    |
|                                                                                                    |                                                                                                    |
|                                                                                                    |                                                                                                    |
| Done                                                                                                    |                                                                                                    |
| 🔭 Staat 🖉 🖓 🖓 🐨 🐨 🐨 🕼 🕼 🚱 🖉 🕒 🚺 Microso 🔹 🕎 3 Microsoft 🔹 🕞 Precenta                                                                                                    | ione 🛛 Microsoft Eveel 🐄 Electronic Va 🔤 2 Microsoft 🛛 🖉 Hanna DD                                                |

### "About the DPMP"

| GHome - About the DPMP - Windows Internet Explorer                                                             |                                       |
|----------------------------------------------------------------------------------------------------|---------------------------------------|
| 🚱 💿 👻 🙋 http://dpmp.gidep.org/about/default.aspx                                                               | Google                                |
| Google 🕞 🗸 🐨 🕞 Go 🗄 🧭 🧭 🥵 👻 🔂 Bookmarks 🛛 🖓 blocked 🛛 🥙 Check 👻 🔨 AutoLink 👻 🔚 AutoFill 🔒 Send to 🗸 🖉          | Settings -                            |
| 🔆 🏟 🍘 Home - About the DPMP                                                                                    | 🟠 🔹 🔜 🔹 🔂 Yage 🔹 🎯 Tools 🔹 🎽          |
| DPM Knowledge Sharing Portal                                                                                   | Welcome C2R001 🔻   🕐 🔼                |
| About the DPMP                                                                                                 | This Site 💌 🔎                         |
| Home What's New About DPMP Search the DPMP Feedback DPMP Calendar Agreement                                    | Site Actions 🔻                        |
| View All Site Content DPM Knowledge Sharing Portal > About the DPMP                                            |                                       |
| Lists Documents About DPMP                                                                                     | · · · · · · · · · · · · · · · · · · · |
| Message from the<br>Director, DSPO     DPMP Vision     (TEST) This is our vision     (TEST) This is our vision |                                       |
| DPMP Goals and<br>Objectives     Add new announcement                                                          |                                       |
| DPMP Concept                                                                                                   |                                       |

DPMP Points o

Contact

Authorization and control of a bridge page.

Organizations that control a bridge page shall have a GIDEP account.

GIDEP accounts may be of two types: access to all of GIDEP or access to bridge page only.

Organizations must pass GIDEP acceptance criteria before being granted a GIDEP account.

Organizations that are debarred from doing business with the U.S. Government shall not be admitted to DPMP membership

## "Search the DPMP"

| 🥖 Home - DPM Knowledge S                                                                                                    | iharing Portal - Windows Internet Explorer                                                   |                                 | <u>_8×</u>              |
|----------------------------------------------------------------------------------------------------|----------------------------------------------------------------------------------------------|---------------------------------|-------------------------|
| 😋 💽 👻 🙋 http://dpmp                                                                                                    | .gidep.org/default.aspx                                                                      | Google                          | <u> ۹</u>               |
| Google G-                                                                                                    | 💽 Go 🖟 🧔 🧭 🗲 🛛 🏠 Bookmarks 🗸 🧕 7 blocked 🛛  Gheck 👻 🔨 AutoLink 👻 🔚 AutoFill 🍙 Send to 🗸 🖉    |                                 | 🔘 Settings <del>v</del> |
| 😪 🔅 🏉 Home - DPM Kno                                                                                                    | owledge Sharing Portal                                                                       | 🏠 • 🗟 - 🖶 • 🗟                   | " Page 👻 🍥 Tools 👻 🎽    |
| DPM Knowledge Sharing Portal                                                                                                    |                                                                                              | Welco                           | me C2R001 🔻   🕜 📥       |
| PM Knowled                                                                                                    | lge Sharing Pystal                                                                           | This Site 💌                     |                         |
| Home What's New Abo                                                                                                    | ut DPMP Search the DPMP Feedback DPMP Calendar Agreement                                     |                                 | Site Actions 🔻          |
| View All Site Content<br>Sites                                                                                                    | Defense Parts Management Knowledge Sharing Portal                                            |                                 |                         |
| Community<br>Connections     Part and Component<br>Sources     Tools and Services     Knowledge Sharing and<br>Collaboration     Life Cyde Parts<br>Management     Education and Training | PPMP                                                                                         |                                 |                         |
| <ul> <li>Part Information</li> <li>Perositories</li> </ul>                                                                                                    |                                                                                              |                                 |                         |
| Recycle Bin                                                                                                    | Community Connections •                                                                      | Links                           | •                       |
|                                                                                                    |                                                                                              | DSPO                            |                         |
|                                                                                                    | Part and Component Sources                                                                   | DMSMS                           |                         |
|                                                                                                    | Tools and Services •                                                                         | ■ ASSIST<br>■ PSMC              |                         |
|                                                                                                    | Share Knowledge and Collaborate 🔹                                                            |                                 |                         |
|                                                                                                    | Life Cycle Parts Management                                                                  |                                 |                         |
|                                                                                                    | Education and Training •                                                                     |                                 |                         |
|                                                                                                    | Part Information Repositories                                                                |                                 |                         |
|                                                                                                    |                                                                                              |                                 |                         |
| Done                                                                                                    |                                                                                              | Internet                        | • 100% • /              |
| 🥂 Start 🛛 🌈 💽 🖉 🧔                                                                                                    | 🕱 💽 😰 🚱 💿 10 Microso + 🕎 3 Microsoft + 🎦 Presentations 🛛 🕱 Microsoft Excel 👷 Electronic Va 🗔 | 2 Microsoft 🥖 Home - DP 🛛 🕓 🔘 😭 | 🧑 🍡 🚬 🛃 10:06 AM        |

### "Search the DPMP"

| 🥭 Search Results: DSPO - Windows Internet Explorer                                                                 |              | X                          |
|----------------------------------------------------------------------------------------------------|--------------|----------------------------|
| 🚱 🕞 🔻 🙋 http://dpmp.gidep.org/search/_layouts/searchresults.aspx?k=D5P0&u=http%3A%2F%2Edpmp%2Egidep%2Eorg%2Esearch | 💌 🗲 🗙 Google | <b>₽</b> •                 |
| Coogle 💽 - 🖉 Go 🌵 🍏 🧭 😴 👻 😓 Bookmarks 🛛 🖓 7 blocked 🛛 🏶 Check 👻 🐔 AutoLink 👻 🔚 AutoFill 🍙 Send to 🗸 🖉              |              | 🔘 Settings 🗸               |
| 🔆 🏟 🍘 Search Results: DSPO                                                                                         | 🛅 - 🔊        | 🔹 🖶 🔹 🔂 Page 🔹 🍥 Tools 🔹 🎇 |
| DPM Knowledge Sharing Portal > Search the DPMP                                                                     |              | Welcome C2R001 🔻   🕜 📥     |
| Search the DPMP                                                                                                    |              |                            |
| Home What's New About DPMP Search the DPMP Feedback DPMP Calendar Agreement                                        |              | Site Actions 🔻             |
| Search for items containing:                                                                                       |              |                            |
| This Site DSPO                                                                                                    |              |                            |
|                                                                                                    |              |                            |
|                                                                                                    |              |                            |

No results matching your search were found.

Done

1. Check your spelling. Are the words in your query spelled correctly?

- 2. Try using synonyms. Maybe what you're looking for uses slightly different words.
- Make your search more general. Try more general terms in place of specific ones.
- 4. Try your search in a different scope. Different scopes can have different results.

The DPMP Search capability will enable the user to search for key words or phrases found on "Organizational Bridge Pages" or elsewhere within the DPMP

Internet

🔍 100%

😫 🙆 🌭 🔼 🛃 10:47 AM

## "Feedback"

| 🖉 Home - DPM Knowledge Sharing Portal - Windows Internet Explorer                                                                  |               |                  | _ & ×                    |
|----------------------------------------------------------------------------------------------------|---------------|------------------|--------------------------|
| 🚱 🔄 👻 🖉 http://dpmp.gidep.org/default.aspx                                                                                         |               | 🔽 🔄 🗙 🖌 Google   | <b>₽</b> •               |
| Coogle 🕞 🗸 🐨 🐨 🏈 🐉 🗸 😭 Book 🔥 ks 🛛 🕸 7 blocked 🖓 Check 👻 🗞 AutoLink 👻 🔚 AutoFili 🕞 Send to 🗸 🖉                                     |               |                  | 🔘 Settings <del>v</del>  |
| 😪 🎶 🖉 Home - DPM Knowledge Sharing Portal                                                                                          |               | 🗿 • 🗟 • d        | 🚽 🔹 🔂 Page 🔹 🎯 Tools 🔹 🎽 |
| DPM Knowledge Sharing Portal                                                                                                    |               |                  | Welcome C2R001 🔻   🕜 📥   |
| DPM Knowledge Sharing Portal                                                                                                    |               | This Site 💌      | R                        |
| Home What's New About DPMP Search the DPMP Feedback DPMP Calendar Agreement                                                        |               |                  | Site Actions 🔻           |
| View All Site Content Defense Parts Management Knowledge Sharing Portal Sites Community                                            |               |                  |                          |
| Connections Part and Component Sources Tools and Services Knowledge Sharing and Collaboration Life Cycle Parts Management Services |               |                  |                          |
| Part Information                                                                                                    |               |                  |                          |
| Repositories  Recycle Bin  Community Connections                                                                                   | - Lin         | ks               | <b>.</b>                 |
|                                                                                                    | • •           | OSPO             |                          |
| Part and Component Sources                                                                                                    | = C           | SIDEP<br>DMSMS   |                          |
|                                                                                                    |               | ASSIST           |                          |
| Tools and Services                                                                                                    | <u>·</u>      | ond.             |                          |
| Share Knowledge and Collaborate                                                                                                    | <u>·</u>      |                  |                          |
| Life Cycle Parts Management                                                                                                    | <u> </u>      |                  |                          |
| Education and Training                                                                                                    | ·             |                  |                          |
| Part Information Repositories                                                                                                    | ·             |                  |                          |
|                                                                                                    |               |                  |                          |
|                                                                                                    |               |                  |                          |
|                                                                                                    |               |                  |                          |
|                                                                                                    |               |                  |                          |
|                                                                                                    |               |                  |                          |
|                                                                                                    |               |                  |                          |
| uone<br>🔊 Start   🍊 💽 🖉 🗔 🔞 🖻 👿 🕝 💽 💽 💽 🚺 10 Microso • 🕅 3 Microsoft • 🗁 Presentations   🕱 Microsoft Excel 🧐 Electronic Va.        | 💽 2 Microsoft | Home - DP      K | 🔍 100% 👻 💋               |

#### "Feedback"

| Google                           |
|----------------------------------|
| 🔘 Settings 🗸                     |
| 🐴 🔹 🔝 👻 🖶 🔹 🔂 Page 🔹 🎯 Tools 🔹 🎽 |
| Welcome C2R001 🗢   🕐 📥           |
| This Site 🔽 👂                    |
| Site Actions +                   |
|                                  |
|                                  |
|                                  |
|                                  |
|                                  |
|                                  |
|                                  |
|                                  |
|                                  |
|                                  |

Feedback will enable the user to compose and send a message to the DPMP Administrator at GIDEP.

🏄 Start 🛛 🎓 🗿 🖉 🐼 🐼 😰 👿 🚱 😰 🐼 💿 📔 10 Microsof... 🗸 🕎 4 Microsoft ... 🗸 🏠 DPMP Conops 🛛 🗷 Microsoft Excel 🛛 🕸 Electronic Va... 🛛 🔯 2 Microsoft ... 🗸 🌈 Home - Fee...

Done

Feedback may address problems, suggest improvements, request a bridge page, or convey any appropriate message to the DPMP team.

😜 Internet

🔍 100% ,

🔍 🖂 💽 🍘 🦕 🚬 🛃 10:52 AM

## "DPMP\_Calendar"

| Image: The set of the set of the se                                                                                                    | 🥭 Home - DPM Knowledge :                                                                                                    | Sharing Portal - Windows Internet Explorer                                                 |                 |              | <u>_8×</u>                 |
|----------------------------------------------------------------------------------------------------|----------------------------------------------------------------------------------------------------|--------------------------------------------------------------------------------------------|-----------------|--------------|----------------------------|
| Conje ( ) ( ) ( ) ( ) ( ) ( ) ( ) ( ) ( ) (                                                                                                    | 🕒 💽 👻 🙋 http://dpmj                                                                                                    | p.gidep.org/default.aspx                                                                   | ]               | 🕶 😽 🗙 Google |                            |
| Contraction of Contraction of C                                                                                                    | Google G-                                                                                                    | 🔽 Go 🖗 🍏 🧭 👻 👻 🛔 🏠 Bookmarks 🛛 🥸 7 blocked 🦯 Check 👻 🔨 AutoLink 👻 🔚 AutoFill 🕞 Send to 🗸 🌽 |                 |              | 🔘 Settings <del>v</del>    |
| Optimized 2 Barry Detail       (mean 2 Call) (mean 2 Call)       (mean 2 Call) (mean 2 Call)         The sol and the control of the control of the control o                                                                                                    | 😭 🍄 🛛 🏉 Home - DPM Kr                                                                                                    | iowledge Sharing Portal                                                                    |                 | 🙆 • 🔊        | 🔹 🖶 🔹 🔂 Page 👻 🎯 Tools 👻 🎽 |
| PML Knowledge Sharing Portal       (PM Stre V)       (PM Stre V)                                                                                                    | DPM Knowledge Sharing Portal                                                                                                  |                                                                                            |                 |              | Welcome C2R001 🗸   🕐 📥     |
| Text       Why Lybey       About 1999       Text about 1999       Text about 1999                                                                                                    | DPM Knowlee                                                                                                    | dge Sharing Portal                                                                         |                 | This Site 💌  |                            |
| Wet Nationality       Projection Parts Hanagement Konwledge Sharing Portal         • Connection       • Connections         • Connections       • Connections         • Condection       • Connections         • Condection       • Connections         • Condection       • Connections         • Condection       • Connections         • Condection       • Connections         • Condection       • Connections         • Condection       • Connections         • Condection       • Connections         • Condection       • Connections         • Condection       • Connections         • Condection       • Connections         • Condection       • Connections         • Condection       • Connections         • Condection       • Connection         • Condection       • Connection         • Condection       • Connection         • Condection       • Connection         • Condection       • Connection         • Condection       • Connection         • Condection       • Connection         • Condection       • Connection         • Condection       • Connection         • Condection       • Connection         • Cond                                                                                                    | Home What's New Ab                                                                                                    | out DPMP Search the DPMP Feedback DPMP Calendar Agreement                                  |                 |              | Site Actions 🔻             |
| Image: Star Cancer of Star Cancer of Sta                                                                                                    | View All Site Content                                                                                                    | Defense Parts Management Knowledge Sharing Portal                                          |                 |              |                            |
| Order and Services       • Community Connections       • Imis       • Corder and Services         • Contraction Services       • Community Connections       • Imis       • Corder and Services         • Part and Component Sources       • Corder and Services       • Sources       • Sources         • Tools and Services       • Starts       • Sources       • Sources       • Sources         • Information Repositories       • Information Repositories       • Sources       • Sources       • Sources         • Part Information Repositories       • Information Repositories       • Part Information Repositories       • Part Inf                                                                                                    | Community                                                                                                    |                                                                                            |                 |              |                            |
| Community Connections       Inis         Part and Component Sources       • 0EPO         Part and Component Sources       • 0EPO         Share Knowledge and Collaborate       • PSNC         Life Cycle Parts Management       • Education and Training         Part Information Repositories       •                                                                                                    | Connections Part and Component Sources Knowledge Sharing and Collaboration Life Cycle Parts Management Education and Training | PPAP                                                                                       |                 |              |                            |
| Reporters     Report and Component Sources     Part and Component Sources     Tools and Services     Share Knowledge and Collaborate     Life Cycle Parts Management     Education and Training     Part Information Repositories     source     Drow     Note     Image: Component Sources     If Cools and Services     If Cycle Parts Management     Education and Training     Part Information Repositories     Note     Image: Component Sources     Image: Component Sources     Image: Component Sources     Stare Knowledge and Collaborate     Image: Component Sources     Image: Component Sources                                                                                                    | Part Information                                                                                                    |                                                                                            |                 |              |                            |
| retyce bit                                                                                                    | Repositories                                                                                                    | Community Connections                                                                      | Links           |              | -                          |
| Part and Component Sources • DMSMS<br>• ASSIST<br>• PSMC<br>• PSMC<br>• P | Recycle Bin                                                                                                    |                                                                                            | = DSPC          | D            |                            |
| Tools and Services       •         Share Knowledge and Collaborate       •         Life Cycle Parts Management       •         Education and Training       •         Part Information Repositories       •                                                                                                    |                                                                                                    | Part and Component Sources                                                                 | GIDE     DMSI   | EP<br>MS     |                            |
| Tools and Services       •         Share Knowledge and Collaborate       •         Life Cycle Parts Management       •         Education and Training       •         Part Information Repositories       •         ore       •                                                                                                    |                                                                                                    |                                                                                            | = ASSI          | IST          |                            |
| share Knowledge and Collaborate ·<br>Life Cycle Parts Management ·<br>Education and Training ·<br>Part Information Repositories ·                                                                                                    |                                                                                                    | Tools and Services                                                                         | ■ PSM0          | c            |                            |
| share Knowledge and Collaborate                                                                                                    |                                                                                                    |                                                                                            |                 |              |                            |
| Life Cycle Parts Management   Education and Training   Part Information Repositories                                                                                                    |                                                                                                    | Share Knowledge and Collaborate 🔹                                                          |                 |              |                            |
| Life Cycle Parts Management                                                                                                    |                                                                                                    |                                                                                            | Constant of the |              |                            |
| Part Information Repositories                                                                                                    |                                                                                                    | Life Cycle Parts Management                                                                |                 |              |                            |
| Part Information Repositories                                                                                                    |                                                                                                    | Education and Training                                                                     |                 |              |                            |
| one Internet 100% • //                                                                                                    |                                                                                                    | Part Information Repositories                                                              |                 |              |                            |
| one                                                                                                    |                                                                                                    |                                                                                            |                 |              |                            |
| one                                                                                                    |                                                                                                    |                                                                                            |                 |              |                            |
| one                                                                                                    |                                                                                                    |                                                                                            |                 |              |                            |
| one                                                                                                    |                                                                                                    |                                                                                            |                 |              |                            |
| one                                                                                                    |                                                                                                    |                                                                                            |                 |              |                            |
| one                                                                                                    |                                                                                                    |                                                                                            |                 |              | <b>.</b>                   |
|                                                                                                    | Done                                                                                                    |                                                                                            |                 | Interne      | et 🔍 100% 👻 🎢              |

# "DPMP Calendar"

| 🖉 Home - Calendar - Windows Internet Explorer |                                                                                                 |                                       |                        |                                                      |                     |                      |                           |                      |                                 |           |
|-----------------------------------------------|-------------------------------------------------------------------------------------------------|---------------------------------------|------------------------|------------------------------------------------------|---------------------|----------------------|---------------------------|----------------------|---------------------------------|-----------|
| 🕒 🕞 🗸 🖉 http://dpmp.                          | 🚱 🔄 👻 🖻 http://dpmp.gidep.org/Calendar/default.aspx 🔹 🐓 🗙 Google                                |                                       |                        |                                                      |                     |                      |                           | <b>₽</b> •           |                                 |           |
| Google G-                                     | iogle 💽 🗸 💽 🗸 🗴 🖓 🐉 🗸 👷 Bookmarks 🛛 🖓 7 blocked 🥙 Check 👻 🔨 AutoLink 👻 🛜 AutoFill 🍙 Send to 🗸 🖉 |                                       |                        |                                                      |                     |                      |                           |                      | 🔘 Settings 🗸                    |           |
| 🚖 🕸 🔏 Home - Calendar                         | 🎽 🎲 🍘 Home - Calendar                                                                           |                                       |                        |                                                      |                     |                      |                           |                      | 🕥 Tools 👻 🎽                     |           |
| 🕡 This website wants to run the               | e foll                                                                                          | owing add-on: 'owssur                 | p.dll' from 'Microsoft | Corporation'. If you trust                           | the website and the | add-on and want to a | allow it to run, click he | ere                  |                                 | ×         |
| DPM Knowledge Sharing Portal                  |                                                                                                 |                                       |                        |                                                      |                     |                      |                           |                      | Welcome C2R00                   | 1 - 0     |
| 🤶 Calendar                                    |                                                                                                 |                                       |                        |                                                      |                     |                      |                           |                      | This Site 🔽                     | <b>Q</b>  |
| Home What's New About                         | t DPN                                                                                           | MP Search the DPMP                    | P Feedback DP          | MP Calendar Agreem                                   | hent                |                      |                           |                      | Site #                          | Actions 🔻 |
| View All Site Content                         | DPI                                                                                             | M Knowledge Shari                     |                        |                                                      |                     |                      |                           |                      |                                 |           |
| DPMP Master Calendar<br>Calendar              | Mai                                                                                             | In DPMP Calendar                      |                        |                                                      |                     |                      |                           |                      |                                 |           |
| Recycle Bin                                   | 5                                                                                               | Calendar                              |                        |                                                      |                     |                      |                           | -                    |                                 |           |
|                                               | Ľ                                                                                               | New  Actions                          | Settings •             |                                                      |                     |                      |                           |                      |                                 |           |
|                                               |                                                                                                 | ← → April, 200                        | J8                     |                                                      | Expand All          | Collapse All         | 1 Day 7 Wee               | k 31 Month           |                                 |           |
|                                               |                                                                                                 | Sunday                                | Monday                 | Tuesday                                              | Wednesday           | Thursday             | Friday                    | Saturday             |                                 |           |
| Content of Longitude                          |                                                                                                 | 30                                    | 31                     | 1                                                    | 2                   | 3                    | 4                         | 5                    |                                 |           |
|                                               |                                                                                                 |                                       |                        |                                                      |                     |                      |                           |                      |                                 |           |
|                                               |                                                                                                 |                                       |                        |                                                      |                     |                      |                           |                      |                                 |           |
|                                               |                                                                                                 | 6                                     | 7                      | 8                                                    | 9                   | 10                   | 11                        | 12                   |                                 |           |
|                                               |                                                                                                 |                                       |                        | 10:00 AM<br>DPMP<br>Teleconference/Go-<br>to-Meeting |                     |                      |                           |                      |                                 |           |
|                                               |                                                                                                 | 13                                    | 14                     | 15                                                   | 16                  | 17                   | 18                        | 19                   |                                 |           |
|                                               |                                                                                                 |                                       |                        | 10:00 AM<br>DPMP<br>Teleconference/Go-<br>to-Meeting |                     |                      |                           |                      |                                 |           |
|                                               |                                                                                                 | 20                                    | 21                     | 22                                                   | 23                  | 24                   | 25                        | 26                   |                                 |           |
|                                               |                                                                                                 |                                       |                        | 10:00 AM<br>DPMP<br>Teleconference/Go-<br>to-Meeting |                     |                      |                           |                      |                                 |           |
|                                               |                                                                                                 | 27                                    | 28                     | 29                                                   | 30                  | 1                    | 2                         | 3                    |                                 |           |
|                                               |                                                                                                 | · · · · · · · · · · · · · · · · · · · |                        | PSM                                                  | 1C Spring Meeting   | J                    |                           |                      |                                 |           |
|                                               |                                                                                                 | · · · · · · · · · · · · · · · · · · · |                        |                                                      |                     |                      |                           |                      |                                 |           |
|                                               |                                                                                                 | '                                     |                        |                                                      |                     |                      |                           |                      |                                 |           |
|                                               |                                                                                                 |                                       |                        |                                                      |                     |                      |                           |                      |                                 | <b></b>   |
| 🕖 Done                                        |                                                                                                 |                                       |                        |                                                      |                     |                      |                           |                      | Internet                        | 100% • // |
| 🎊 Start 📔 🍊 🧑 🦳                               |                                                                                                 |                                       | 1 🔿 🗌 🔽 10 Mi          | roco - Wicrosof                                      |                     | none 🛛 💌 Microsof    | Excel 6 Electron          | vic Va 🛛 🗖 🤉 Microco | oft 🖉 Manua - Cal 🦷 🖉 🗖 🗖 🧖 📐 🗖 | 11:09 AM  |

# "User Agreement"

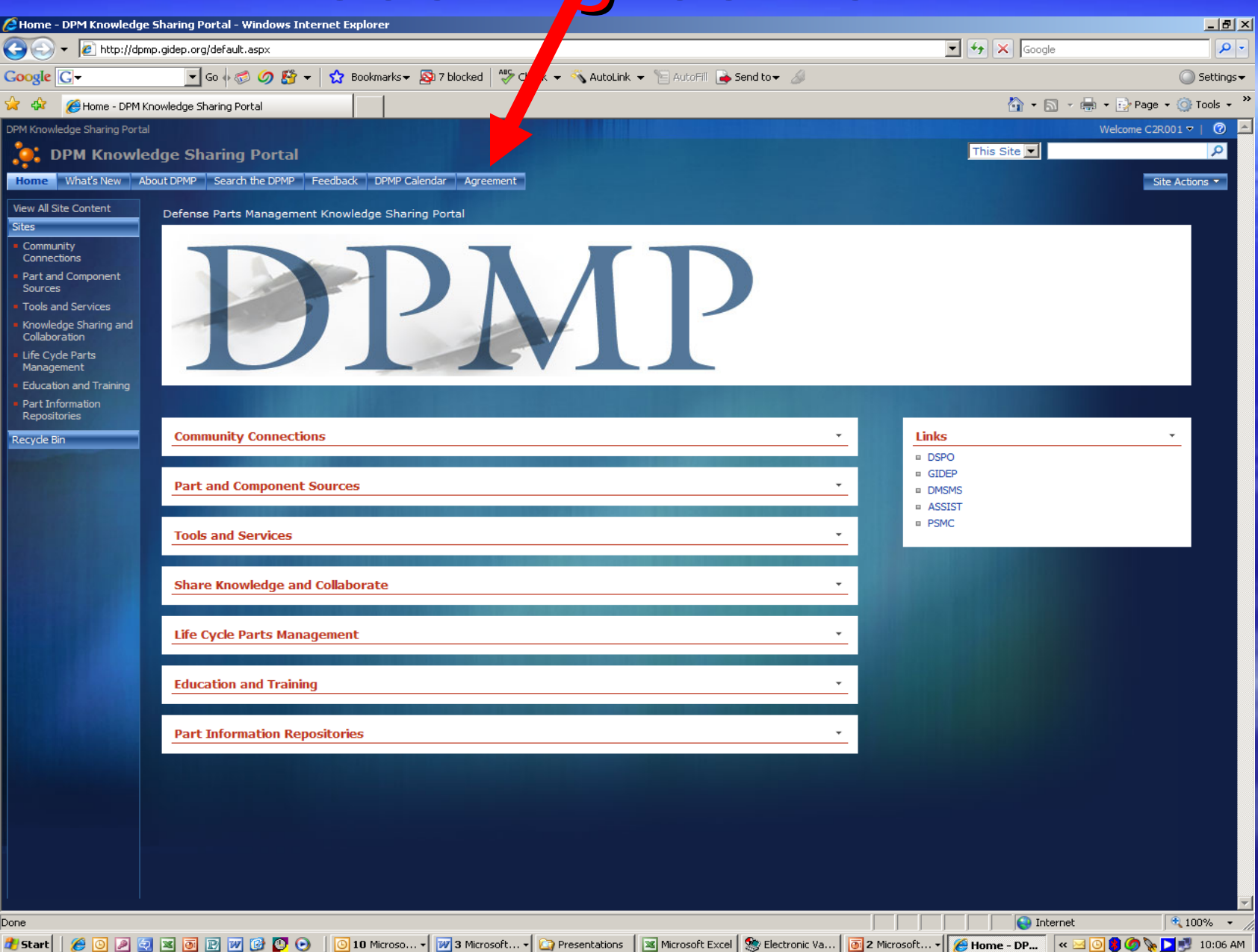

### "User Agreement" Business Rules

#### **Bridge Page Content**

- All content shall be relevant to the parts community
- All content shall be appropriate for a public access website
- All content shall be legitimate and legal (not counterfeit, not deceptive, not fraudulent)
- All content accessed from a bridge page shall be to a source destination outside the portal.
- All content shall comply with copyright law
- Bridge page content shall not violate proprietary rights of other organizations
- Bridge page content shall not contain negative references or statements about competitors or other DPMP member organizations

#### **Code of Conduct**

- Bridge pages shall not be used for any illegal purpose (link to porn, etc.)
- Bridge pages shall not be used for any harmful purpose (virus, etc)
- Bridge pages shall be managed only by authorized administrators
- Bridge page owners shall have a process to validate and maintain page accuracy

#### Compliance

- Understand and comply with ITAR requirements
- Understand and comply with Government laws and web rules and regulations
- Understand and comply with DoD web rules and regulations (e.g., Section 508 compliance).
- Understand and comply with GIDEP rules

# "Direct Links"

| C Home - DPM Knowledge S                                                                                                    | Sharing Portal - Windows Internet Explorer                                                             |                                               | _ 8 ×                   |
|----------------------------------------------------------------------------------------------------|----------------------------------------------------------------------------------------------------|-----------------------------------------------|-------------------------|
| 🕒 🕤 👻 🙋 http://dpmp                                                                                                    | o.gidep.org/default.aspx                                                                               | Google                                        | P -                     |
| Google G-                                                                                                    | 💽 Go 🖗 🚳 🥝 🥵 👻 📩 Bookmarks 🛛 💁 7 blocked 🛛 🏘 Check 👻 🔨 AutoLink 🔪 🔚 AutoFill 🕞 Send to 🗸 🖉             |                                               | 🔘 Settings <del>-</del> |
| 🔆 🍄 🏉 Home - DPM Kn                                                                                                    | owledge Sharing Portal                                                                                 | 🟠 🔹 🗟 👻 🖶 Pag                                 | je 🕶 🎯 Tools 👻 🎽        |
| DPM Knowledge Sharing Portal                                                                                                    |                                                                                                    | Welcome C                                     | 2R001 🗸   🕜 📥           |
| DPM Knowled                                                                                                    | lge Sharing Portal                                                                                     | This Site 🔽                                   |                         |
| Home What's New Abo                                                                                                    | but DPMP Search the DPMP Feedback DPMP Calendar Agreement                                              |                                               | Site Actions 🔻          |
| View All Site Content<br>Sites                                                                                                    | Defense Parts Management Knowledge Sharing Portal                                                      | the second of the second second second second |                         |
| Connections                                                                                                    |                                                                                                    |                                               |                         |
| Part and Component<br>Sources     Tools and Services     Knowledge Sharing and<br>Collaboration     Life Cycle Parts<br>Management     Education and Training | PPMP                                                                                                   |                                               |                         |
| <ul> <li>Part Information<br/>Repositories</li> </ul>                                                                                                    |                                                                                                    |                                               |                         |
| Recycle Bin                                                                                                    | Community Connections •                                                                                | Links                                         | -                       |
|                                                                                                    |                                                                                                    | DSPO     GIDEP                                |                         |
|                                                                                                    | Part and Component Sources                                                                             |                                               |                         |
|                                                                                                    | Tools and Services •                                                                                   | = PSMC                                        |                         |
|                                                                                                    | Share Knowledge and Collaborate *                                                                      |                                               |                         |
|                                                                                                    | Life Cycle Parts Management                                                                            |                                               |                         |
|                                                                                                    | Education and Training •                                                                               |                                               |                         |
|                                                                                                    | Part Information Repositories                                                                          |                                               |                         |
|                                                                                                    |                                                                                                    |                                               | <b>V</b>                |
| Done                                                                                                    |                                                                                                    |                                               | 🔍 100% 🔻 🎢              |
| 🏄 Start 🛛 🏉 💽 🔎 🧔                                                                                                    | 💌 🐻 😰 🖤 🚱 💽 💿 🛛 🔕 10 Microso 🗸 😿 3 Microsoft 🖌 🟠 Presentations 🛛 🖾 Microsoft Excel 🧏 🎥 Electronic Va 🐻 | 2 Microsoft 📲 🌈 Home - DP 🔤 🔍 🗐 🍘 🦻           | 💊 🔼 🗾 10:06 AM          |

#### DSPO

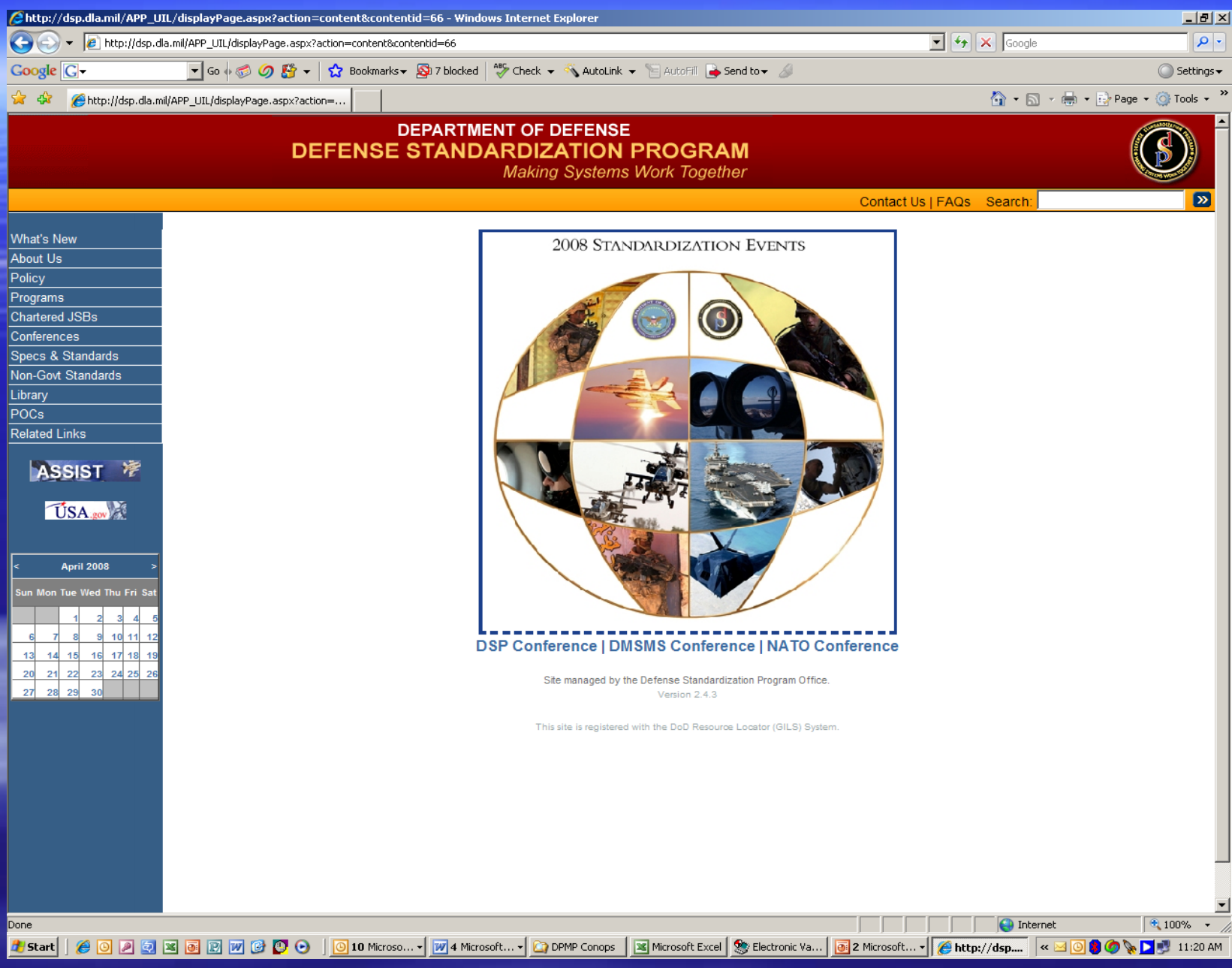

#### GIDEP

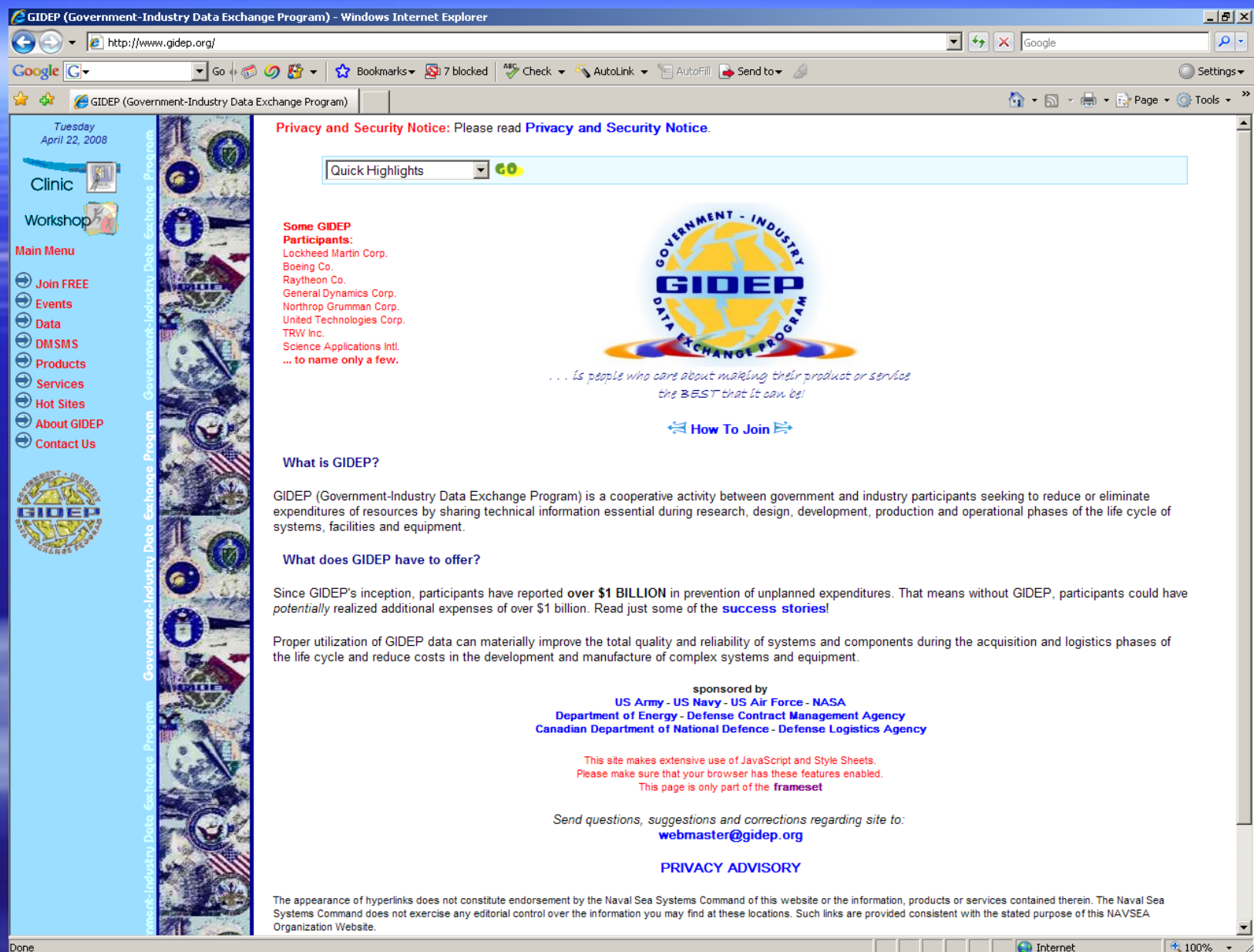

🔯 DPMP Conops 🛛 🕱 Microsoft Excel 🤵 🧐 Electronic Va...

🔏 GIDEP (Goy... 🛛 « 🖂 🤇

🧿 2 Microsoft... 🗸

🚺 🌀 🍡 🔼 🔜 11:21 AM

10 Microso... - 😿 4 Microsoft... -

🥂 Start 🛛 🏉 🕗 🛃 🗷 💽 📝 🚱 💟 📀

#### DMSMS

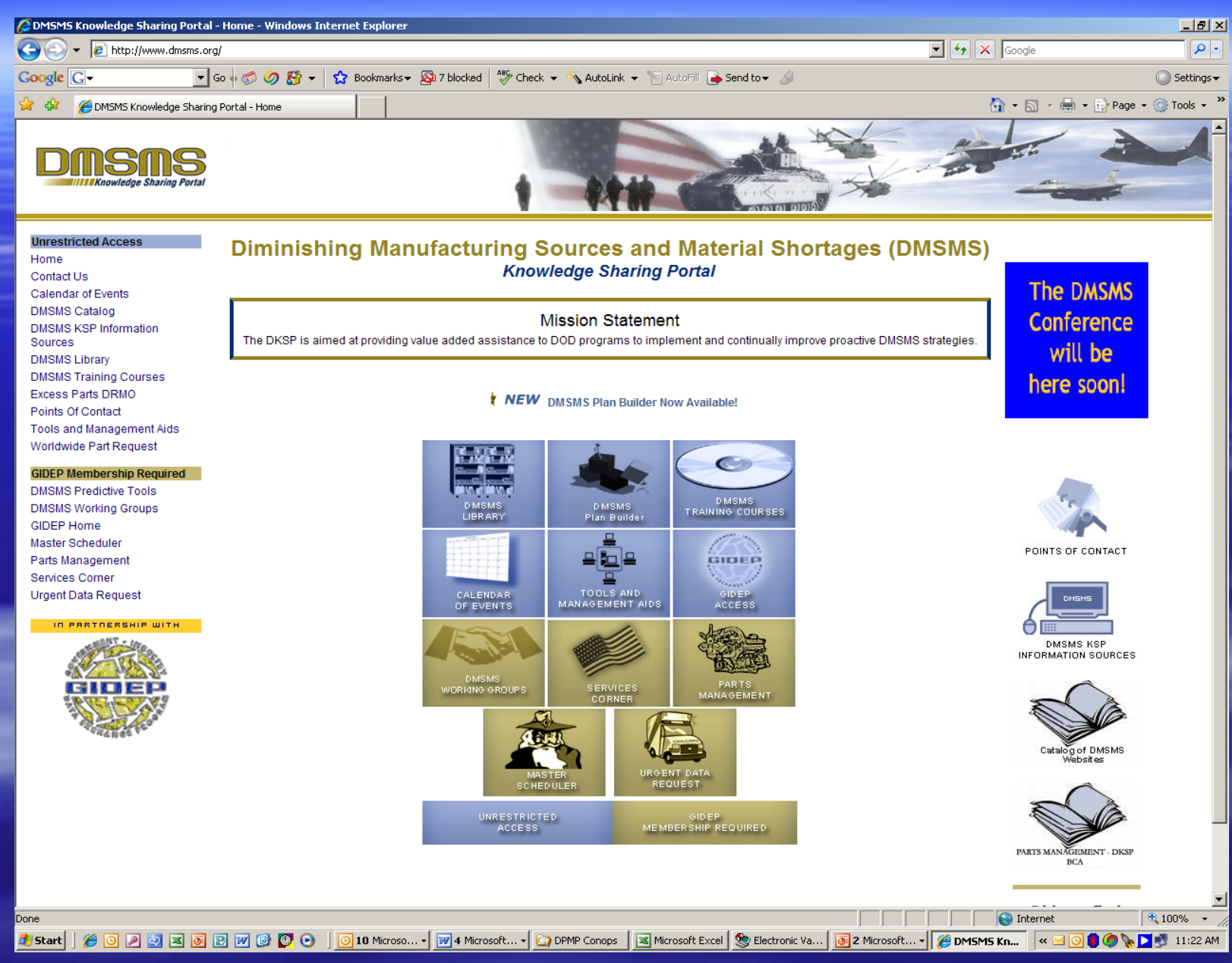

#### ASSIST

| 🧟 assistdocs.com: Basic Search - Windows Internet Explorer                                                                                                    |                    | _ & ×                              |
|----------------------------------------------------------------------------------------------------|--------------------|------------------------------------|
| 🚱 🕤 🔻 😰 http://assistdocs.com/search_basic.cfm                                                                                                    | Google             | <b>₽</b> •                         |
| Google 💽 🗸 🐨 🖉 Go 🍬 🧔 🧭 🥵 🗸 😰 Bookmarks 🛛 🕸 7 blocked 🖓 Check 👻 🗞 AutoLink 👻 🔚 AutoFill 🍙 Send to 🗸 🖉                                                                                                    |                    | 🔘 Settings 🗸                       |
| 😭 🏟 🍘 assistdocs.com: Basic Search                                                                                                    | 🟠 🔹 🔝 🔹 🖶 🔹 🔂 Page | • 🔘 Tools • »                      |
| Coople     Coople     Coople | Ange               | © Settings ↓<br>• ③ Tools ↓ ≫<br>▲ |
|                                                                                                    |                    |                                    |
|                                                                                                    |                    |                                    |
| /<br>Done                                                                                                    | 😜 Internet         | 🔍 100% 🔻 🏑                         |

# **PSMC**

| Parts Standardization and Management Committee - Windows Internet Explorer                                                                                                    |                                                                                                    | _ 8 ×        |
|----------------------------------------------------------------------------------------------------|----------------------------------------------------------------------------------------------------|--------------|
| Sec http://www.dscc.dla.mil/programs/psmc/                                                                                                    | 🔽 🄄 🔀 Google                                                                                                    | <b>P</b> -   |
| Google 🕞 🗸 Go 🖟 🧭 🧭 🐉 👻 🏠 Bookmarks 🗕 🖓 7 blocked 🛛 🍣 Check 👻 🐔 Look for Map 👻 🦢                                                                                                    | 🖻 AutoFill 🚡 Send to 🗸 🖉 🤇                                                                                                    | 🔘 Settings 🗸 |
| 😪 🎶 🔟 Parts Standardization and Management Committee                                                                                                    | 🟠 + 🔂 - 🖶 Page + (                                                                                                    | 🗿 Tools 👻 🦄  |
| Joint Industry and Envernment                                                                                                    | Area to the second second seco | <u>*</u>     |
| Parts Standardization & Management Committee                                                                                                    | •                                                                                                    |              |
| PSMC POCs & Subcommittees   Standardization Unit   Parts Support Management Team   Diminishing Manu                                                                                                    | anufacturing Sources   Library   Feedback                                                                                                    |              |
| <ul> <li>MISSION:</li> <li>Advise DSPO regarding systems, technologies, practices, and approaches for improving for DoD and industry.</li> <li>Provide a forum for discussing and addressing parts-related issues of importance to Do</li> <li>Provide a body of parts management experts who can individually participate in the Do</li> <li>Foster standardization by promoting commonality of parts/processes, thereby increasing ownership cost.</li> <li>Promote movement towards standardization of commercial and industrial parts.</li> <li>Promote a common understanding of the benefits (value-added) of parts management</li> <li>Promote the electronic exchange of parts data and the development of a common part</li> <li>Promote education and training in parts management.</li> </ul> | ng parts management and standardization through win-win solutions<br>DoD and the defense industry.<br>DoD parts management reengineering implementation effort.<br>sing interoperability, improving logistics readiness, and reducing total<br>Int betwee<br>Committee<br>arts and component knowledge-sharing capability and practice.<br>2008, LMI, McLean, VA                                                                                                    |              |
| <ul> <li>NOTICES:</li> <li>All forms, handbooks, meeting minutes, presentations, links, journals, and press releases Library</li> <li>To provide comments, receive additional information, or have your name added to the PS</li> <li>If you would like to receive an email notification when changes occur to the PSMC web pag phone number below.</li> </ul>                                                                                                    | <u>es previously located on this web page are now located in the PSMC</u><br>PSMC mailing list, please call 314-777-7181.<br>ages, fill in and submit your name, organization, email address, and                                                                                                    |              |
| Done                                                                                                    | Thternet                                                                                                    | 100% -       |
| 🐮 Start 🛛 🏉 💽 🖉 🔯 🐻 😰 💯 🚱 💟 💿 📋 🔟 10 Microso 🔻 🕎 4 Microsoft 📲 🏠 DPMP Conops 🛛 🕱 Microso                                                                                                    | osoft Excel 🗕 🛞 Electronic Va 🐻 2 Microsoft 🗸 🌈 Parts Stan 🧹 🖂 🕲 🌒 🧷 📡 🕨                                                                                                    | 🛃 11:25 AM   |

# "Community Connections"

| Home - DPM Knowledge Shar                                                                                                    | ring Portal - Windows Internet Explorer                                                          |                 | _ 8 ×                    |
|----------------------------------------------------------------------------------------------------|--------------------------------------------------------------------------------------------------|-----------------|--------------------------|
| 🕒 🗢 🖌 🙋 http://dpmp.gide                                                                                                    | lep.org/default.aspx                                                                             | 🔽 👉 🗙 Google    | P -                      |
| Google G-                                                                                                    | 💽 Go 🖗 🍏 🧭 🗲 📩 🛣 Bookmarks 🛛 🔊 7 blocked 🛛 🍄 Chet 🗸 🔨 AutoLink 👻 🔚 AutoFill 🍙 Send to 🗸 🖉        |                 | 🔘 Settings <del>v</del>  |
| 😭 🍄 🛛 🏉 Home - DPM Knowle                                                                                                    | edge Sharing Portal                                                                              | 🙆 • 🔊 ·         | 🖶 🔹 🔂 Page 🔹 🎯 Tools 👻 🎽 |
| DPM Knowledge Sharing Portal                                                                                                    |                                                                                                  |                 | Welcome C2R001 🗸   🕜 📥   |
| PM Knowledge                                                                                                    | e Sharing Portal                                                                                 | This Site 💌     | P                        |
| Home What's New About D                                                                                                    | VPMP Search the DPMP Feedback DPMP Calendar Preement                                             |                 | Site Actions 🔻           |
| View All Site Content De                                                                                                    | sfense Parts Management Knowledge Sharing for a                                                  |                 |                          |
| Community                                                                                                    |                                                                                                  |                 |                          |
| Connections Part and Component Sources Tools and Services Knowledge Sharing and Collaboration Life Cycle Parts Management Education | PPMP                                                                                             |                 |                          |
| Part Information                                                                                                    |                                                                                                  |                 |                          |
| Repositories                                                                                                    | Community Connections                                                                            | Links           | -                        |
|                                                                                                    |                                                                                                  | = DSPO          |                          |
|                                                                                                    | Part and Component Sources                                                                       | GIDEP     DMSMS |                          |
|                                                                                                    |                                                                                                  | ASSIST          |                          |
|                                                                                                    | Tools and Services •                                                                             |                 |                          |
| -                                                                                                    | Share Knowledge and Collaborate •                                                                |                 |                          |
|                                                                                                    | Life Cycle Parts Management                                                                      |                 |                          |
|                                                                                                    |                                                                                                  |                 |                          |
|                                                                                                    | Education and Training 🔹                                                                         |                 |                          |
|                                                                                                    | Part Information Repositories                                                                    |                 |                          |
|                                                                                                    |                                                                                                  |                 |                          |
|                                                                                                    |                                                                                                  |                 |                          |
|                                                                                                    |                                                                                                  |                 |                          |
|                                                                                                    |                                                                                                  |                 |                          |
|                                                                                                    |                                                                                                  |                 |                          |
| Done                                                                                                    | 🗟 🔞 🍿 🚱 💽 💿 10 Microso 🗸 🕅 3 Microsoft 🗸 🏠 Presentations 🛛 🕱 Microsoft Excel 🧆 Electronic Va 🐻 2 | Microsoft       | t 🔰 🖓 🍆 💐 100% 👻 🎢       |

# Ģovernment

| C Home - Community Connections - Windows Internet Explorer                                                           |                                                          | _ B ×                  |
|----------------------------------------------------------------------------------------------------|----------------------------------------------------------|------------------------|
| 🚱 🔄 👻 http://dpmp.gidep.org/communityconnections/default.                                                            | 💌 🐓 🗙 Google                                             | P -                    |
| Coogle 🕞 🗸 🕞 🕼 🗸 🖉 🖉 🖉 🖉 🖉 Check - 🗞 AutoLink - 🐚 AutoFill 🖨 Send to - 🖉                                             |                                                          | 🔘 Settings 🗸           |
| 😪 🏟 🍘 Home - Community Connections                                                                                   | 🐴 • 🔊 -                                                  | 🖶 👻 Page 👻 🎯 Tools 👻 🎇 |
| DPM Knowledge Sharing Portal                                                                                         |                                                          | Welcome C2R001 🔻   🕜 📥 |
| Community Connections                                                                                                | This Site 💌                                              | Q                      |
| Home What's New About DPMP Search the DPMP Feedback DPMP Calendar Agreement                                          |                                                          | Site Actions 🝷         |
| View All Site Content DPM Knowledge S and Portal > Community Connections                                             |                                                          |                        |
| Stes     Organizations reliance Page     OPMP Home Page                                                              |                                                          |                        |
| Part and Component     Sources                                                                                       |                                                          |                        |
| Tools and Services                                                                                                   |                                                          |                        |
| Knowledge Sharing and<br>Collaboration     OEM's and Systems Integrators                                             | · _                                                      |                        |
| Life Cyde Parts Management Part and Component Manufacturers                                                          |                                                          |                        |
| Part Information Renositories                                                                                        |                                                          |                        |
| Education and Training     Part Suppliers and Distributors                                                           | <ul> <li>• • • • • • • • • • • • • • • • • • •</li></ul> |                        |
| Not listed in the DPMP?     Get Connected!                                                                           |                                                          |                        |
| Recycle Bin Defense Support Contractors and Service Providers                                                        | <u>·</u>                                                 |                        |
|                                                                                                    |                                                          |                        |
| Associations                                                                                                    |                                                          |                        |
|                                                                                                    |                                                          |                        |
| International Organizations                                                                                          |                                                          |                        |
|                                                                                                    |                                                          |                        |
|                                                                                                    |                                                          |                        |
|                                                                                                    |                                                          |                        |
|                                                                                                    |                                                          |                        |
|                                                                                                    |                                                          |                        |
|                                                                                                    |                                                          |                        |
|                                                                                                    |                                                          |                        |
|                                                                                                    |                                                          |                        |
|                                                                                                    |                                                          |                        |
|                                                                                                    |                                                          |                        |
|                                                                                                    |                                                          |                        |
|                                                                                                    |                                                          | <b>T</b>               |
| Done                                                                                                    |                                                          | 🔍 100% 👻 //            |
| 🍠 Start 🛛 🏉 🕑 🔎 🔄 🗷 🔞 😰 💓 🚱 💟 💿 📋 🚺 10 Microsol 🕶 🕎 4 Microsoft 🖣 🏠 DPMP Conops 🛛 🗷 Microsoft Excel  🥸 Electronic Va | . 📴 2 Microsoft 🔹 🌈 Home - Co 🛛 « 占                      | 🛿 💽 🏮 🧑 🍢 🚬 🗾 11:30 AM |

# **Defense Logistics Agency**

| Phome - Government - Windows Internet Explorer                                                                           |                                     | _8×                      |
|----------------------------------------------------------------------------------------------------|-------------------------------------|--------------------------|
| G S + C http://dpmp.gidep.org/communityconnections/Governm /default.aspx                                                 | 💌 👉 🗙 Google                        |                          |
| Google 🕞 🗸 🐨 🐨 🌀 🦓 🦉 🗸 😭 marks 🛪 🔊 7 blocked 🖓 Check 👻 🔨 AutoLink 👻 🔚 AutoFill 🍙 Send to 🗸 🖉                             |                                     | 🔘 Settings <del>v</del>  |
| 😭 🏟 🏉 Home - Government                                                                                                  | 🙆 • 🔊 •                             | 🖶 👻 🔂 Page 👻 🎯 Tools 👻 🎽 |
| DPM Knowledge Sharing Portal                                                                                             |                                     | Welcome C2R001 🔻   🕜 📥   |
| Çe, Government                                                                                                    | This Site 💌                         | <u>م</u>                 |
| Home What's New About DPMP Search the DPMP Feedbar DPMP Calendar Agreement                                               |                                     | Site Actions 🔻           |
| View All Site Content DPM Knowledge Sharing Portal Community Connections > Government                                    |                                     |                          |
| LISTS Government Organizations in the DPMP<br>Sites                                                                      |                                     |                          |
| DPMP Home Page     Defense Standardization     ogram                                                                     |                                     |                          |
| Part and Component     Sources                                                                                           |                                     |                          |
| Tools and Services     Office of Secretary of Decase (OSD)                                                               |                                     |                          |
| Collaboration                                                                                                    |                                     |                          |
| Alife Cycle Parts United States Air Force (SAF)                                                                          |                                     |                          |
| Part Information Repositories Inited States Army (In A)                                                                  |                                     |                          |
| Education and Training                                                                                                   |                                     |                          |
| Not listed in the DPMP? Get Connected! United States Navy ( 1)                                                           |                                     |                          |
| Recycle Bin                                                                                                    |                                     |                          |
| United States Matter (USMC)                                                                                              |                                     |                          |
|                                                                                                    |                                     |                          |
| Defense Logistics Agency (DLA)                                                                                           |                                     |                          |
|                                                                                                    |                                     |                          |
| National Aeronautics and Space Administration (NASA)                                                                     |                                     |                          |
|                                                                                                    |                                     |                          |
|                                                                                                    |                                     |                          |
|                                                                                                    |                                     |                          |
|                                                                                                    |                                     |                          |
|                                                                                                    |                                     |                          |
|                                                                                                    |                                     |                          |
|                                                                                                    |                                     |                          |
|                                                                                                    |                                     |                          |
|                                                                                                    |                                     |                          |
|                                                                                                    |                                     |                          |
|                                                                                                    |                                     | -                        |
|                                                                                                    |                                     |                          |
| 📕 Scarcy ) 🥭 🕑 🖉 🔄 🔄 🔄 🔟 🖾 🖉 🧭 💟 🕐 💟 🧾 LU Microson Y 🧖 4 Microsont Y 🏹 DMMP Conops 🛛 🕱 Microsont Excel 🚿 Electronic Va Y | 🔤 z Microsoft 🔪 🛛 🏀 Home - Go 🔤 « 🗠 | 11:32 AM 🕑 💓 👷 🛄         |

#### Delense Supply Center

| A Home - Defense Logistics                                  | Agency (DLA) - Windows Internet Explore                                                             |              | _ 문 ×                      |
|-------------------------------------------------------------|----------------------------------------------------------------------------------------------------|--------------|----------------------------|
| 🔄 🗢 🖌 🙋 http://dpmp                                         | .gidep.org/communityconnections/Government/D                                                        | 🔽 🐓 🗙 Google | P-                         |
| Google G-                                                   | 🔽 Go 🖟 🧔 🌀 🎦 👻 🚼 Bookma 🝷 🕺 7 blocked     Check 👻 🔨 AutoLink 👻 🔚 AutoFill 🍙 Send to 🗸 🖉             |              | Settings ▼                 |
| 🖌 🏟 🄏 Home - Defense                                        | Logistics Agency (DLA)                                                                              |              | 🛛 🖶 🔹 🔂 Page 🔹 🎯 Tools 🔹 🎽 |
| DPM Knowledge Sharing Portal                                |                                                                                                    |              | Welcome C2R001 🗢   🕜 📥     |
| 🏩 Defense Logi                                              | stics Agency (DLA)                                                                                  | This Site 💌  | Q                          |
| Home What's New Abou                                        | t DPMP Search the DPMP Feedback C P Calendar Agreement                                              |              | Site Actions 🔻             |
| View All Site Content                                       | DPM Knowledge Sharing Portal > Core unity Connections > Government > Defense Logistics Agency (DLA) |              |                            |
| Sites  DPMP Home Page                                       | Defense Logistics Agency (DL/ Headquarters *                                                        |              |                            |
| Part and Component     Sources                              |                                                                                                    |              |                            |
| <ul> <li>Tools and Services</li> </ul>                      | Defense Logistics Information vice DLIS (Battle Creek)                                              |              |                            |
| <ul> <li>Knowledge Sharing and<br/>Collaboration</li> </ul> |                                                                                                    |              |                            |
| <ul> <li>Life Cycle Parts<br/>Management</li> </ul>         | Defense Supply Center Columbus DSCC                                                                 |              |                            |
| Part Information     Repositories                           |                                                                                                    |              |                            |
| <ul> <li>Education and Training</li> </ul>                  | Defense Supply Center Philadelphia DSCP *                                                           |              |                            |
| Not listed in the DPMP?<br>Get Connected!                   | Defense Supply Center Richmond DSCR *                                                               |              |                            |
| Recycle Bin                                                 |                                                                                                    |              |                            |
|                                                             | DLA Standardization Executive                                                                       |              |                            |
|                                                             |                                                                                                    |              |                            |
|                                                             | DLA Departmental Standardization Office (DEPSO)                                                     |              |                            |
|                                                             |                                                                                                    |              |                            |
|                                                             | DLA Shared Data Warehouse *                                                                         |              |                            |
|                                                             |                                                                                                    |              |                            |
|                                                             |                                                                                                    |              |                            |
|                                                             |                                                                                                    |              |                            |
|                                                             |                                                                                                    |              |                            |
|                                                             |                                                                                                    |              |                            |
|                                                             |                                                                                                    |              |                            |
|                                                             |                                                                                                    |              |                            |
|                                                             |                                                                                                    |              |                            |
|                                                             |                                                                                                    |              |                            |
|                                                             |                                                                                                    |              |                            |
|                                                             |                                                                                                    |              | <b>_</b>                   |
| Done                                                        |                                                                                                    |              | t 🔍 100% 🗸 //              |

# DSCC "Template Bridge Page"

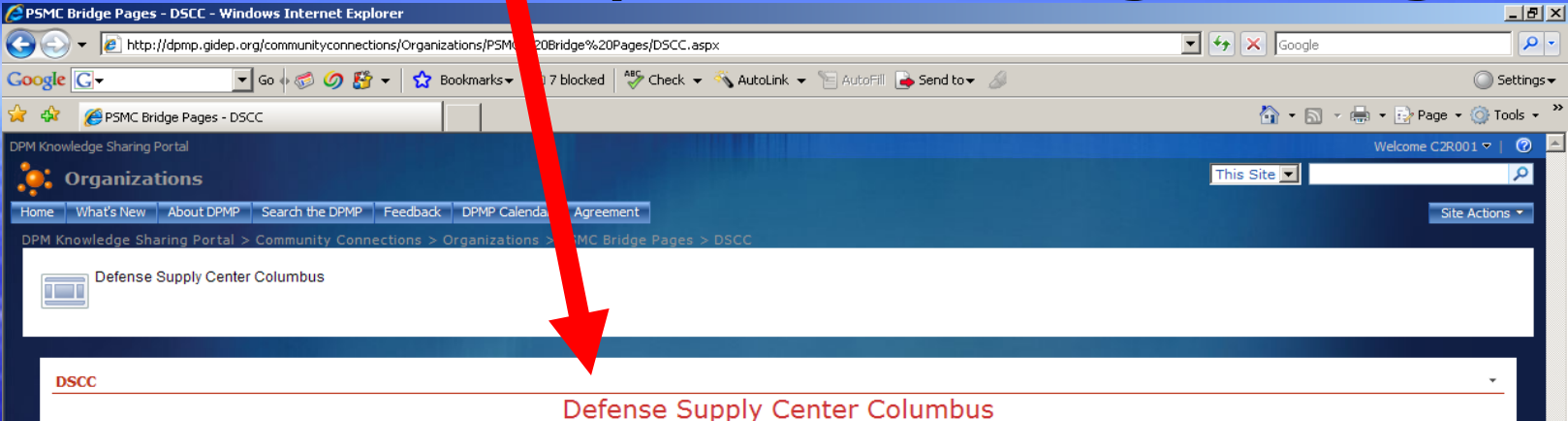

DSCC will take control of this template bridge page during the Beta Test phase and will replace this template page with a customized bridge page specifically targeted on the parts management community.

The customized bridge page will provide links to tools and other destinations the DSCC wishes to make available or showcase.

The "template bridge page" will generally link to one or more destinations. On this page, clicking on the words "Defense Supply Center Columbus" will take the user to the DSCC Home Page.

🌾 💿 🔎 👿 🗃 😰 💓 🎯 💟 💿 🛛 💿 10 Microsoft... 🗸 📝 DPMP Conops 🛛 🕱 Microsoft Excel 😒 Electronic Vs... 🚺 2 Microsoft... 🖌 🌈 PSMC Bridg... 🤘

Done

者 Start

100%

🏮 🌀 🗞 🔼 🛃 11:37 AM

### **DSCC Home Page**

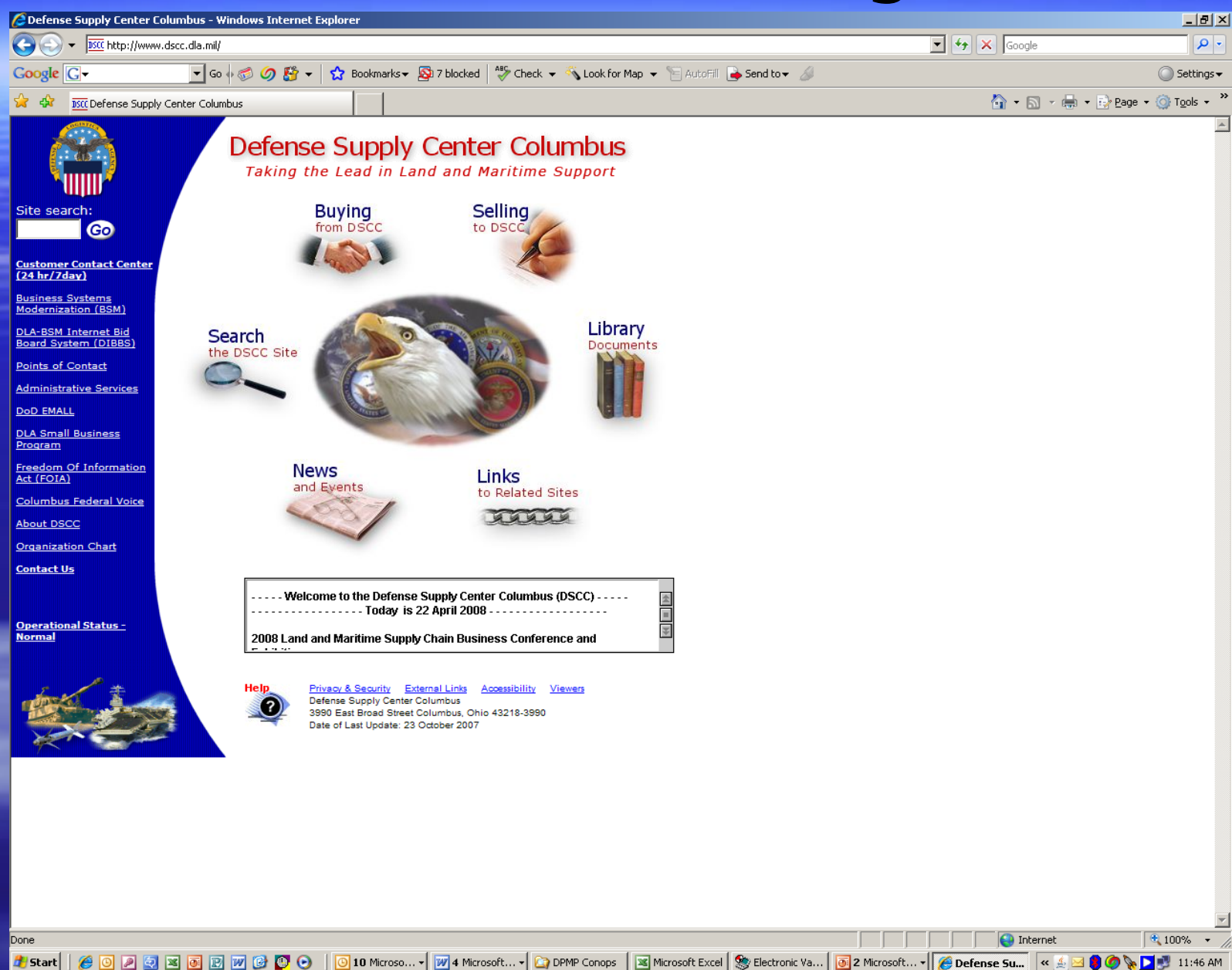

# "Community Connections"

| Home - DPM Knowledge Shar                                                                                                    | ring Portal - Windows Internet Explorer                                                          |                 | _ 8 ×                    |
|----------------------------------------------------------------------------------------------------|--------------------------------------------------------------------------------------------------|-----------------|--------------------------|
| 🕒 🗢 🖌 🙋 http://dpmp.gide                                                                                                    | lep.org/default.aspx                                                                             | 🔽 👉 🗙 Google    | P -                      |
| Google G-                                                                                                    | 💽 Go 🖗 🍏 🧭 🗲 📩 🛣 Bookmarks 🛛 🔊 7 blocked 🛛 🍄 Chet 🗸 🔨 AutoLink 👻 🔚 AutoFill 🍙 Send to 🗸 🖉        |                 | 🔘 Settings <del>v</del>  |
| 😭 🍄 🛛 🏉 Home - DPM Knowle                                                                                                    | edge Sharing Portal                                                                              | 🙆 • 🔊 ·         | 🖶 🔹 🔂 Page 🔹 🎯 Tools 👻 🎽 |
| DPM Knowledge Sharing Portal                                                                                                    |                                                                                                  |                 | Welcome C2R001 🗸   🕜 📥   |
| PM Knowledge                                                                                                    | e Sharing Portal                                                                                 | This Site 💌     | P                        |
| Home What's New About D                                                                                                    | VPMP Search the DPMP Feedback DPMP Calendar Preement                                             |                 | Site Actions 🔻           |
| View All Site Content De                                                                                                    | sfense Parts Management Knowledge Sharing for al                                                 |                 |                          |
| Community                                                                                                    |                                                                                                  |                 |                          |
| Connections Part and Component Sources Tools and Services Knowledge Sharing and Collaboration Life Cycle Parts Management Education | PPMP                                                                                             |                 |                          |
| Part Information                                                                                                    |                                                                                                  |                 |                          |
| Repositories                                                                                                    | Community Connections                                                                            | Links           | -                        |
|                                                                                                    |                                                                                                  | = DSPO          |                          |
|                                                                                                    | Part and Component Sources                                                                       | GIDEP     DMSMS |                          |
|                                                                                                    |                                                                                                  | ASSIST          |                          |
|                                                                                                    | Tools and Services •                                                                             |                 |                          |
| -                                                                                                    | Share Knowledge and Collaborate •                                                                |                 |                          |
|                                                                                                    | Life Cycle Parts Management                                                                      |                 |                          |
|                                                                                                    |                                                                                                  |                 |                          |
|                                                                                                    | Education and Training 🔹                                                                         |                 |                          |
|                                                                                                    | Part Information Repositories                                                                    |                 |                          |
|                                                                                                    |                                                                                                  |                 |                          |
|                                                                                                    |                                                                                                  |                 |                          |
|                                                                                                    |                                                                                                  |                 |                          |
|                                                                                                    |                                                                                                  |                 |                          |
|                                                                                                    |                                                                                                  |                 |                          |
| Done                                                                                                    | 🗟 🔞 🍿 🚱 💽 💿 10 Microso 🗸 🕅 3 Microsoft 🗸 🏠 Presentations 🛛 🕱 Microsoft Excel 🧆 Electronic Va 🐻 2 | Microsoft       | t 🔰 🖓 🍆 💐 100% 👻 🎢       |

# **Defense Support Contractors**

| Home - Community Connections - Windows Internet Explorer                                                          |                                   | _ <u>-</u>             |
|----------------------------------------------------------------------------------------------------|-----------------------------------|------------------------|
| Corrections/default.aspx                                                                                          | 💽 👉 🗙 Google                      | <b>P</b> -             |
| Google 🕞 🗸 🐨 🐨 🖉 🖉 🖓 🥵 🗸 🟠 Bookmarks 🛛 🥸 7 blocked 🖓 Check 🗸 🔥 AutoLink 👻 🔚 AutoFill 🍙 Send to 🗸 🖉                |                                   | 🔘 Settings 🗸           |
| 😪 🎲 🌈 Home - Community Connections                                                                                | 🟠 • 🔊 - 🖷                         | 🔹 🔂 Page 🔹 🎯 Tools 🔹 🎽 |
| DPM Knowledge Sharing Portal                                                                                      |                                   | Welcome C2R001 🔻   🕜 📥 |
| 🔅 Community Connections                                                                                           | This Site 💌                       | Q                      |
| Home What's New About DPMP Search the DPMP Feedback DPMP Calendar Agreement                                       |                                   | Site Actions 🔻         |
| View All Site Content DPM Knowledge Sharing Portal > Community Connections                                        |                                   |                        |
| Sites Organizations related to Parts Management                                                                   |                                   |                        |
| Part and Component     Government     Government                                                                  |                                   |                        |
| Sources  Tools and Services                                                                                       |                                   |                        |
| Knowledge Sharing and<br>Collaboration     OEM's and Systems Integrators                                          |                                   |                        |
| Life Cycle Parts                                                                                                  |                                   |                        |
| Management         Part and Component Manufacturers           • Part Information                                  |                                   |                        |
| Repositories                                                                                                    |                                   |                        |
| Not listed in the DPMP?                                                                                           | -                                 |                        |
| Get connecteo!                                                                                                    |                                   |                        |
|                                                                                                    |                                   |                        |
| Associations -                                                                                                    |                                   |                        |
|                                                                                                    |                                   |                        |
| International Organizations                                                                                       |                                   |                        |
|                                                                                                    |                                   |                        |
|                                                                                                    |                                   |                        |
|                                                                                                    |                                   |                        |
|                                                                                                    |                                   |                        |
|                                                                                                    |                                   |                        |
|                                                                                                    |                                   |                        |
|                                                                                                    |                                   |                        |
|                                                                                                    |                                   |                        |
|                                                                                                    |                                   |                        |
|                                                                                                    |                                   |                        |
|                                                                                                    |                                   |                        |
|                                                                                                    |                                   |                        |
|                                                                                                    |                                   | <b>_</b>               |
|                                                                                                    |                                   | • 100% • //            |
| 🗾 Start   🎾 🕑 🖉 🖉 📓 📴 😥 🖤 🧭 💟 💿   🖸 Microsoft 🗸 🚧 A Microsoft 🗸 🏠 DPMP Conops   📓 Microsoft Excel 🧏 Electronic Va | 📴 2 Microsoft 🔻 🏀 Home - Co 🔤 « 🔬 | 🛃 🐻 🧐 🔖 🔽 📑 11:52 AM   |

# Menu of Organizations

| C Home - Defense Support Contractors and Service Providers - Windows Internet Explorer                                      | _                           | 8×           |
|----------------------------------------------------------------------------------------------------|-----------------------------|--------------|
| C C C + B http://dpmp.gidep.org/communityconnections/SupportCtrs/default.aspx                                               | Google                      | <b>P</b> •   |
| Coogle 🕞 🗸 🗸 🐨 🐨 🌀 🍪 🗸 📩 Bookmarks 🛪 🔊 7 blocked 💱 🖉 🗸 🐔 AutoLink 👻 🔚 AutoFill 🍙 Send to 🗸 🖉                                | Set)                        | dings∓       |
| 😪 🍪 🍘 Home - Defense Support Contractors and Service Pro                                                                    | 🏠 🔹 🗟 👻 🖶 🔹 🔂 Page 🔹 🎯 Tool | s <b>+</b> " |
| DPM Knowledge Sharing Portal                                                                                                | Welcome C2R001 マ   0        | 2 🔺          |
| Defense Support Contractors and Service Provide                                                                             | This Site 💌                 | 2            |
| Home What's New About DPMP Search the DPMP Feedback DPMP Caler Agreement                                                    | Site Actions 1              |              |
| View All Site Content DPM Knowledge Sharing Portal > Commun Connections > Defense Support Contractors and Service Providers |                             |              |
| Recycle Bin Defense Support Contractors and Server Providers in the DPMP                                                    |                             |              |
| Defense Support Contracto Service Providers                                                                                 |                             |              |
| LMI Government Consulting                                                                                                   |                             |              |

This menu currently contains only one organization (LMI). When mature, this menu will contain all participating Defense Support Contractors and Service Providers.

Selecting an organization from this menu will take the user to the "Bridge Page" for the selected organization.

The LMI bridge page, reached by selecting "LMI Government Consulting" from this menu, is no longer a "Template" page. The LMI page has already been customized for the DPMP – Parts Management Community.

# LMI Customized Bridge Page

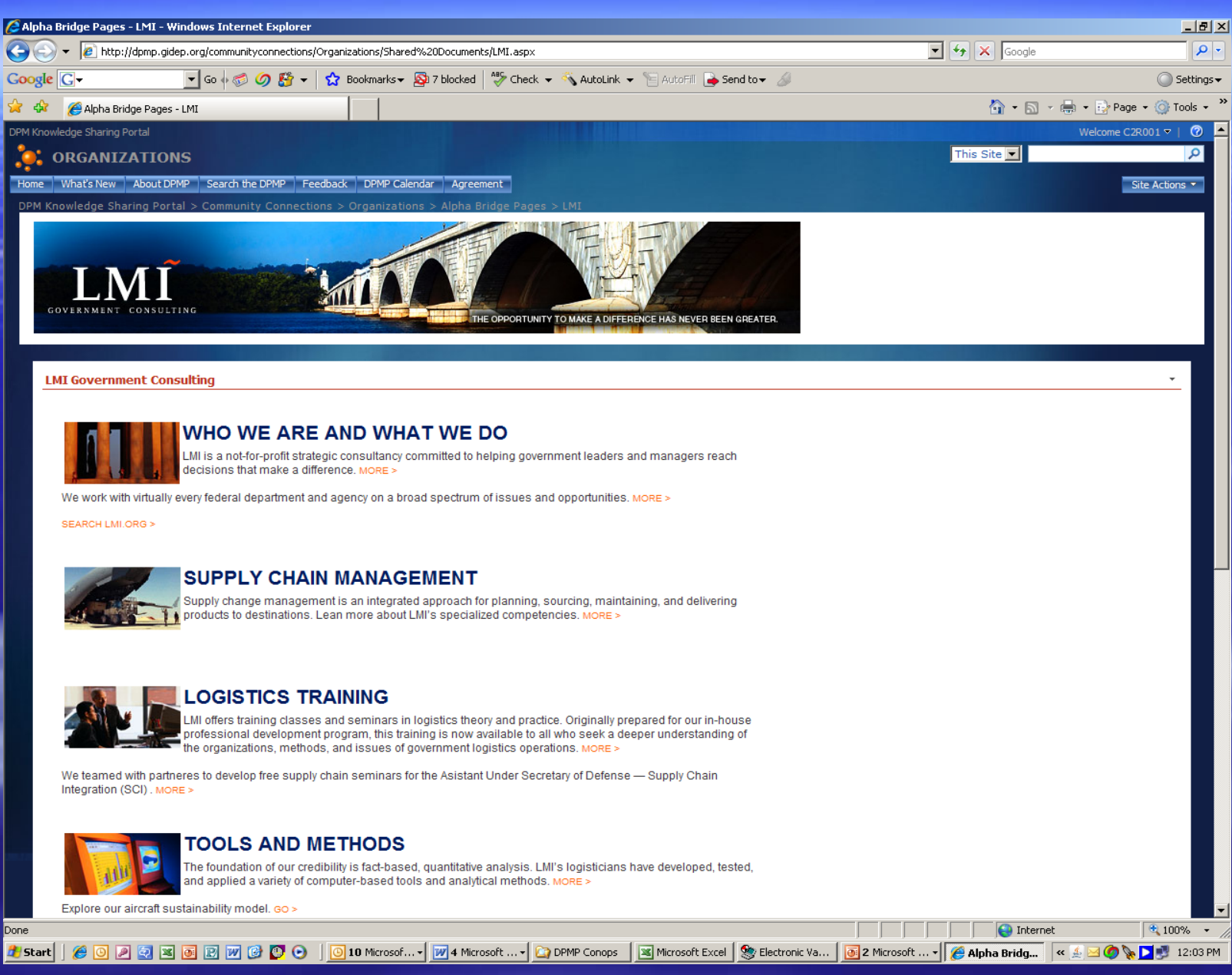

# "Tools and Services"

| 🥖 Home - DPM Knowledge                                                                                                    | : Sharing Portal - Windows Internet Explorer                                                     |                                   | _8×                    |
|----------------------------------------------------------------------------------------------------|--------------------------------------------------------------------------------------------------|-----------------------------------|------------------------|
| 🕒 🕤 👻 🙋 http://dpr                                                                                                    | np.gidep.org/default.aspx                                                                        | 🔽 🐓 🗙 Google                      | <b>₽</b> •             |
| Google G-                                                                                                    | 🔽 Go 🖟 🔊 🖉 🗲 🔓 Bookmarks 🛛 🧟 7 blocked 🛛 🏶 Check 🚽 💊 AutoLink 👻 🔚 AutoFill 🍙 Send to 🗸 🖉         |                                   | 🔘 Settings 🗸           |
| 😪 🏟 🏾 🏉 Home - DPM K                                                                                                    | nowledge Sharing Portal                                                                          | 🟠 • 🗟 - 🖶                         | 🔹 🔂 Page 🔹 🎯 Tools 👻 🎽 |
| DPM Knowledge Sharing Porta                                                                                                    |                                                                                                  |                                   | Welcome C2R001 🔻   🕜 📥 |
| DPM Knowle                                                                                                    | edge Sharing Portal                                                                              | This Site 💌                       |                        |
| Home What's New A                                                                                                    | pout DPMP Search the DPMP Feedback DPMP Calendar Agreem                                          |                                   | Site Actions -         |
| View All Site Content                                                                                                    | Defense Parts Management Knowledge Sharing Portal                                                |                                   |                        |
| Community<br>Connections     Part and Component<br>Sources     Tools and Services     Knowledge Sharing and<br>Collaboration     Life Cycle Parts<br>Management     Education and Training | PPAP                                                                                             |                                   |                        |
| Part Information     Bapacitaries                                                                                                    |                                                                                                  |                                   |                        |
| Recycle Bin                                                                                                    | Community Connections                                                                            | Links                             | -                      |
| and the second second second second second second second second second second second second second second second                                                                           |                                                                                                  | DSPO                              |                        |
|                                                                                                    | Part and Component Source                                                                        | DMSMS                             |                        |
|                                                                                                    | Tools and Services •                                                                             | ASSIST     PSMC                   | _                      |
|                                                                                                    | Share Knowledge and Collaborate                                                                  |                                   |                        |
|                                                                                                    | Life Cycle Parts Management •                                                                    |                                   |                        |
|                                                                                                    | Education and Training •                                                                         |                                   |                        |
|                                                                                                    | Part Information Repositories                                                                    |                                   |                        |
|                                                                                                    |                                                                                                  |                                   |                        |
| Done                                                                                                    |                                                                                                  |                                   | € 100% ▼ //            |
| 🛃 Start 🔰 🏉 💽 🌽 🔄                                                                                                    | 🔰 📧 💽 🕎 🕝 🕒 💿 10 Microso 🗸 🕅 3 Microsoft 🗸 🏠 Presentations 🛛 🕱 Microsoft Excel 🧏 Electronic Va 💽 | 2 Microsoft 📲 🔏 Home - DP 🗌 < 🖂 🙆 | 🛛 😫 🧑 🗞 🔼 🛃 10:06 AM 🏅 |

# Menu of Services

| 🥖 Home - Tools and Se   | ervices - Windows Internet Explorer                                                              |                                                                      | _ 8 ×                |
|-------------------------|--------------------------------------------------------------------------------------------------|----------------------------------------------------------------------|----------------------|
| 😋 💽 👻 🙋 http:/          | //dpmp.gidep.org/toolsandservices/default.aspx                                                   | Scoogle                                                              | <b>P</b> -           |
| Google G-               | 💽 Go 🖗 🌍 🧭 🤔 🖌 📩 Bookmarks 🗕 🖓 7 blocked 🛛 🍣 🗸 🗸                                                 | 🐴 AutoLink 👻 🚡 AutoFill 🍙 Send to 🗸 🖉 🔘 S                            | ettings <del>v</del> |
| 😭 🍄 🔏 Home - To         | ools and Services                                                                                | 🏠 👻 🔜 👻 📴 Page 👻 🎯 Tr                                                | ools + »             |
| DPM Knowledge Sharing P |                                                                                                  | Welcome C2R001 🗢                                                     |                      |
| , Tools and             | Services                                                                                         | This Site 💌                                                          |                      |
| Home What's New         | About DPMP Search the DPMP Feedback DPMP Calendar A mment                                        | Site Action                                                          | s 🔻                  |
| Sites                   | Parts management tools and services                                                              |                                                                      |                      |
| Recycle Bin             | Tools                                                                                            | · ·                                                                  |                      |
|                         | New   Actions   Settings                                                                         |                                                                      |                      |
|                         | Part Selection Tool     GIDEP Alert and Notice Matching Tool                                     |                                                                      |                      |
|                         | Portals                                                                                          |                                                                      |                      |
|                         |                                                                                                  |                                                                      |                      |
|                         | Carriege (Euro)                                                                                  | Samicas (Ear Eas)                                                    |                      |
|                         | Proces (Free)     MFG.com (Online Marketplace for Buyers and Supliers of Manufacturing and Parts | s Sourcing) There are currently no favorite links to display. To add |                      |
|                         |                                                                                                  | a new link, click "Add new link" below.                              |                      |
|                         | This monu surronth                                                                               | contains only one organization                                       |                      |
|                         | This menu currenci                                                                               | contains only one organization                                       |                      |
|                         | (MFG.com), When n                                                                                | nature. this menu will contain                                       |                      |
|                         | all participating Cor                                                                            | ruice Drevidere                                                      |                      |
|                         | all participating Ser                                                                            | vice providers.                                                      |                      |
|                         |                                                                                                  |                                                                      |                      |
| ALC: NOTE               | Selecting an organi                                                                              | zation from this menu will take                                      |                      |
|                         | the user to the "Bri                                                                             | dae Page" for the selected                                           |                      |
|                         |                                                                                                  | uge rage for the selected                                            |                      |
|                         | organization.                                                                                    |                                                                      |                      |
|                         |                                                                                                  |                                                                      |                      |
|                         | The MFG com brida                                                                                | e nage is no longer a                                                |                      |
|                         |                                                                                                  |                                                                      |                      |
|                         | " lemnlate" nade hi                                                                              | it has been clistomized for the                                      |                      |

😜 Internet

🔍 100% 📼

DPMP.

Done

### MFG.com Bridge Page

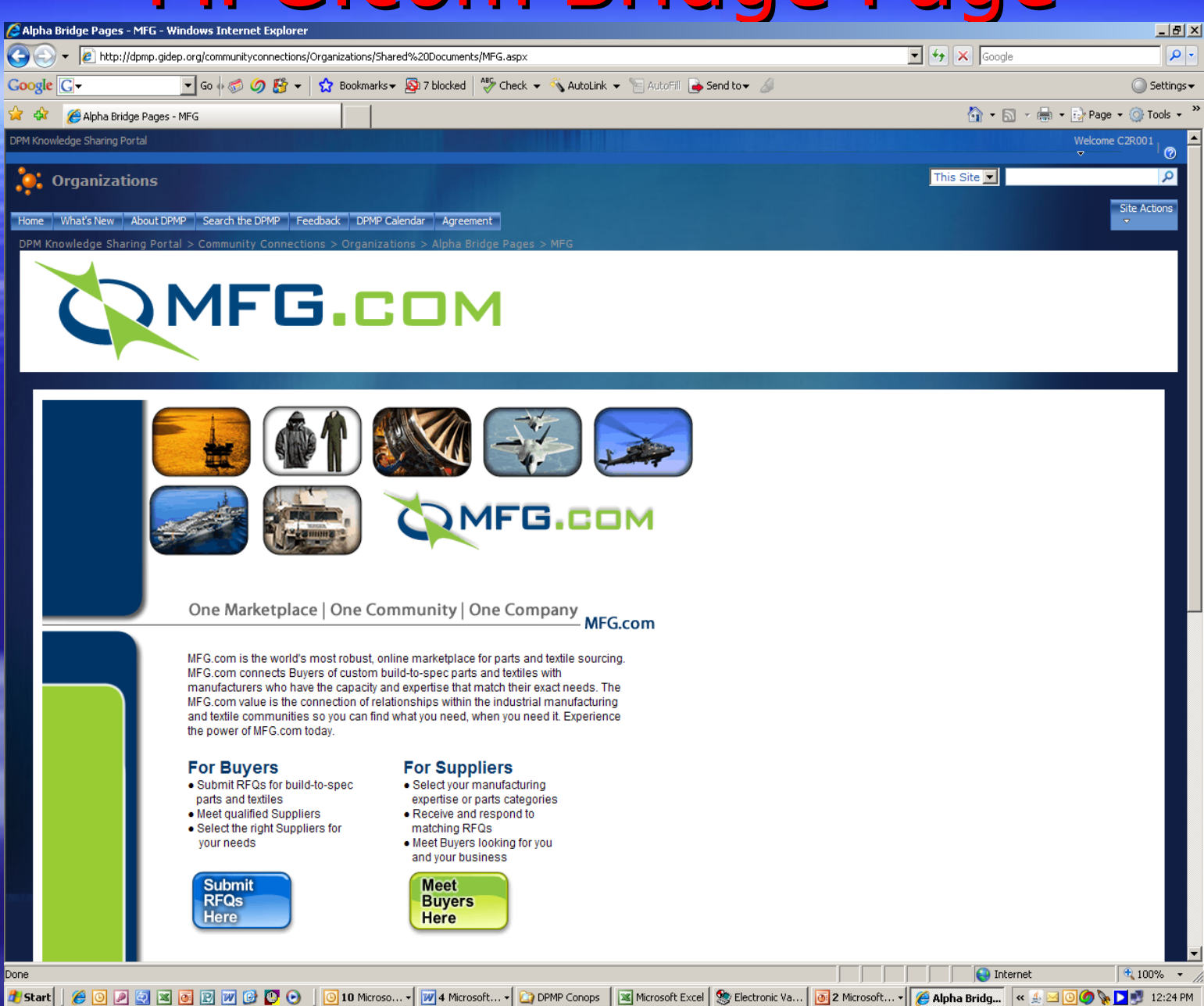

# "Tools and Services"

| 🥖 Home - DPM Knowledge                                                                                                    | : Sharing Portal - Windows Internet Explorer                                                     |                                   | _8×                    |
|----------------------------------------------------------------------------------------------------|--------------------------------------------------------------------------------------------------|-----------------------------------|------------------------|
| 🕒 🕤 👻 🙋 http://dpr                                                                                                    | np.gidep.org/default.aspx                                                                        | 🔽 🐓 🗙 Google                      | <b>₽</b> •             |
| Google G-                                                                                                    | 🔽 Go 🖟 🔊 🖉 🗲 🔓 Bookmarks 🛛 🧟 7 blocked 🛛 🏶 Check 🚽 💊 AutoLink 👻 🔚 AutoFill 🍙 Send to 🗸 🖉         |                                   | 🔘 Settings 🗸           |
| 😭 🍄 🛛 🏉 Home - DPM K                                                                                                    | nowledge Sharing Portal                                                                          | 🟠 • 🗟 - 🖶                         | 🔹 🔂 Page 🔹 🎯 Tools 👻 🎽 |
| DPM Knowledge Sharing Porta                                                                                                    |                                                                                                  |                                   | Welcome C2R001 🔻   🕜 📥 |
| DPM Knowle                                                                                                    | edge Sharing Portal                                                                              | This Site 💌                       |                        |
| Home What's New A                                                                                                    | pout DPMP Search the DPMP Feedback DPMP Calendar Agreem                                          |                                   | Site Actions -         |
| View All Site Content                                                                                                    | Defense Parts Management Knowledge Sharing Portal                                                |                                   |                        |
| Community<br>Connections     Part and Component<br>Sources     Tools and Services     Knowledge Sharing and<br>Collaboration     Life Cycle Parts<br>Management     Education and Training | PPAP                                                                                             |                                   |                        |
| Part Information     Bapacitaries                                                                                                    |                                                                                                  |                                   |                        |
| Recycle Bin                                                                                                    | Community Connections                                                                            | Links                             | -                      |
| and the second second second second second second second second second second second second second second second                                                                           |                                                                                                  | DSPO                              |                        |
|                                                                                                    | Part and Component Source                                                                        | DMSMS                             |                        |
|                                                                                                    | Tools and Services •                                                                             | ASSIST     PSMC                   | _                      |
|                                                                                                    | Share Knowledge and Collaborate                                                                  |                                   |                        |
|                                                                                                    | Life Cycle Parts Management •                                                                    |                                   |                        |
|                                                                                                    | Education and Training •                                                                         |                                   |                        |
|                                                                                                    | Part Information Repositories                                                                    |                                   |                        |
|                                                                                                    |                                                                                                  |                                   |                        |
| Done                                                                                                    |                                                                                                  |                                   | € 100% ▼ //            |
| 🛃 Start 🔰 🏉 💽 🌽 🔄                                                                                                    | 🔰 📧 💽 🕎 🕝 🕒 💿 10 Microso 🗸 🕅 3 Microsoft 🗸 🏠 Presentations 🛛 🗷 Microsoft Excel 🧏 Electronic Va 💽 | 2 Microsoft 📲 🔏 Home - DP 🗌 < 🖂 🙆 | 🛛 😫 🧑 🗞 🔼 🛃 10:06 AM 🏅 |

# Menu of Tools

| Home - Tools and Serv          | ices - Windows Internet Explorer                                                                                                    | _BX                                                                                                |  |  |
|--------------------------------|----------------------------------------------------------------------------------------------------|----------------------------------------------------------------------------------------------------|--|--|
| 😋 💽 👻 🙋 http://dp              | mp.gidep.org/toolsandservices/default.aspx                                                                                                | Google                                                                                             |  |  |
| Google G-                      | 🚽 Go 🖗 🍏 🧭 👻 👻 🛔 Bookmarks 🛛 🔊 7 blocker 🛛 🛷 Check 👻 🖄 AutoLink 👻 🔚 AutoFill 🍙 Send to 🕶 🏑                                                | Settings <del>-</del>                                                                              |  |  |
| 😪 🍄 🏾 🏉 Home - Tools           | and Services                                                                                                    | 🏠 🔹 🗟 👻 🖶 🗣 Dage 🗙 🎯 Tools 👻 🌺                                                                     |  |  |
| DPM Knowledge Sharing Port     |                                                                                                    | Welcome C2R001 マ   ⑦                                                                               |  |  |
| 📜 Tools and S                  | ervices                                                                                                    | This Site 🔽                                                                                        |  |  |
| Home What's New A              | sout DPMP Search the DPMP Feedback MP Calendar Agreement                                                                                  | Site Actions 🔻                                                                                     |  |  |
| View All Site Content<br>Sites | DPM Knowledge Sharing Port Tools and Services                                                                                             |                                                                                                    |  |  |
| Recycle Bin                    |                                                                                                    |                                                                                                    |  |  |
|                                | New  Actions  Settings                                                                                                    |                                                                                                    |  |  |
|                                | Part Selection Tool                                                                                                    |                                                                                                    |  |  |
|                                | GIDEP Alert and Notice Matching Tool     Portals                                                                                          |                                                                                                    |  |  |
|                                |                                                                                                    |                                                                                                    |  |  |
|                                |                                                                                                    |                                                                                                    |  |  |
|                                | Services (Free)                                                                                                    | Services (For Fee)                                                                                 |  |  |
|                                | <ul> <li>MFG.com (Online Marketplace for Buyers and Suplliers of Manufacturing and Parts Sourcing)</li> </ul>                             | There are currently no favorite links to display. To add<br>a new link, dick "Add new link" below. |  |  |
|                                | This menu will contain various types of tools.                                                                                            |                                                                                                    |  |  |
|                                | Under "Part Selection Tools" the user will find<br>all available part selection tools made<br>available from participating organizations. |                                                                                                    |  |  |
|                                | One such tool is Pin Point.                                                                                                    |                                                                                                    |  |  |

😜 Internet

🔍 100% 🔹

Done

# **Pin Point Part Selection Tool**

| 🖉 CY PinPoint - Login - Windows Internet Explorer                                                                          |                               | _ 뭔 ×                    |
|----------------------------------------------------------------------------------------------------|-------------------------------|--------------------------|
| Solution → Attps://pinpoint.xsb.com/                                                                                       | Google 🗲 🖌 🖌                  | P -                      |
| Coogle 💽 🗸 🖸 Go 🖗 💋 🦉 👻 📩 Bookmarks 🛛 🧏 7 blocked 🛛 🎋 Check 👻 🖄 AutoLink 👻 🔚 AutoFill 🍙 Send to 🗸 🖉                        |                               | 🔘 Settings 🗸             |
| 😪 🎲 🌲 CV PinPoint - Login                                                                                                  | 🚹 • 🗟 • 🖶                     | a 🔹 🔂 Page 🔹 🎯 Tools 🔹 🎽 |
| Pin Point                                                                                                    |                               | XSB, Inc.   Login        |
| User Name                                                                                                    |                               |                          |
| Password                                                                                                    |                               |                          |
| Not Registered? Click Here.   Lost Password ?                                                                              |                               |                          |
|                                                                                                    |                               |                          |
| Login Reset                                                                                                    |                               |                          |
|                                                                                                    |                               |                          |
|                                                                                                    |                               |                          |
| Privacy Statement B. Terms of Use B. 508 Compliance B.                                                                     |                               |                          |
|                                                                                                    |                               |                          |
|                                                                                                    |                               |                          |
|                                                                                                    |                               |                          |
|                                                                                                    |                               |                          |
|                                                                                                    |                               |                          |
|                                                                                                    |                               |                          |
|                                                                                                    |                               |                          |
|                                                                                                    |                               |                          |
|                                                                                                    |                               |                          |
|                                                                                                    |                               |                          |
|                                                                                                    |                               |                          |
|                                                                                                    |                               |                          |
|                                                                                                    |                               |                          |
|                                                                                                    |                               |                          |
|                                                                                                    |                               | T                        |
|                                                                                                    |                               | • 100% • //              |
| 🏄 Start 🛛 🏉 💽 🖉 🔯 🔞 😰 📨 🚱 💟 💿 🖉 💽 💷 10 Microso 🗸 📝 4 Microsoft 🗸 🏠 DPMP Conops 🛛 🕱 Microsoft Excel l 🥸 Electronic Va 🚺 2 M | licrosoft 🗸 🌈 CY PinPoint 🤘 🐇 | 🔟 🗿 🏈 🍡 🚬 🗾 12:31 PM     |